# Būvniecības Informācijas Sistēma

"Aktuālie jaunumi un jautājumi BIS"

BIS informatīvais vebinārs

25.04.2025/Ilze Auzarāja

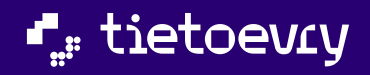

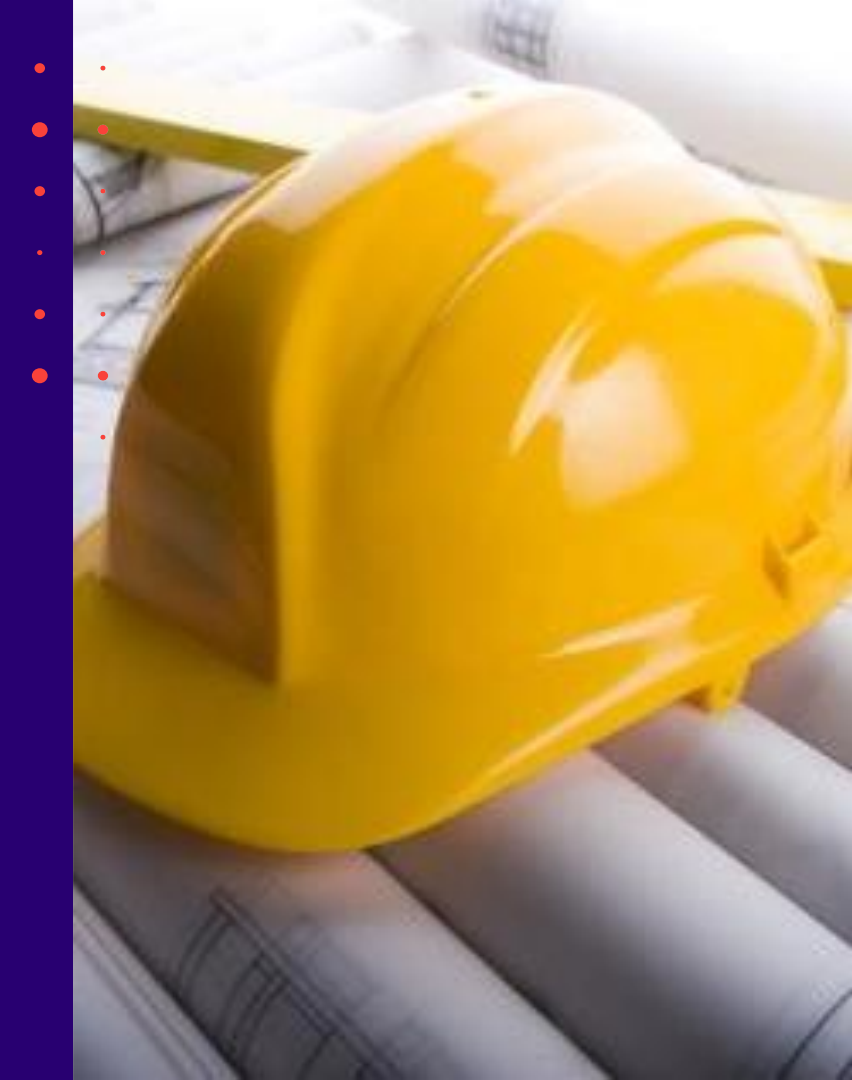

### Semināra plāns un tēmas

### BIS vebinārs "Aktuālie jaunumi un jautājumi BIS"

10:00 - 11:30 – seminārs 11:30 - 12:00 – atbildes uz jautājumiem

#### Tehnisko noteikumu izdevēju (TNI) darba vietas uzlabojumi:

- Papildinājumi darba uzdevumu sarakstā un dokumentos;
- Tehnisko noteikumu pieprasījumu apstrādes papildinājumi, izmaiņas noraidīšanā;
- Tehnisko noteikumu grozījumu pieteikšana un apstrāde;
- Būvprojekta saskaņojuma pieprasījuma izmaiņas;
- Atzinuma pieprasījuma informācijas konfigurēšana un to pielietojums BISP pusē;
- Nepabeigto TNI DU brīdinājums un atcelšana ekspluatācijā.

## TNI darba vietas uzlabojumi BIS2:

- Papildinājumi darba uzdevumu sarakstā un dokumentos:
  - Ierosinātāja un iesniedzēja informācija darba uzdevumā;
  - BISP dokumentu numuru sinhronizācija ar BIS2 numuriem (TNI dokumentiem);
  - Darba uzdevumu sarakstā un eksportā jauns lauks "Izpildes datums";
  - Dokumentu sadaļā izsniegtajiem atzinumiem un tehniskajiem noteikumiem redzams dokumenta oriģinālnumurs, oriģināldatums;
  - Tehnisko noteikumu izdevēju iekšējā izskatīšana.

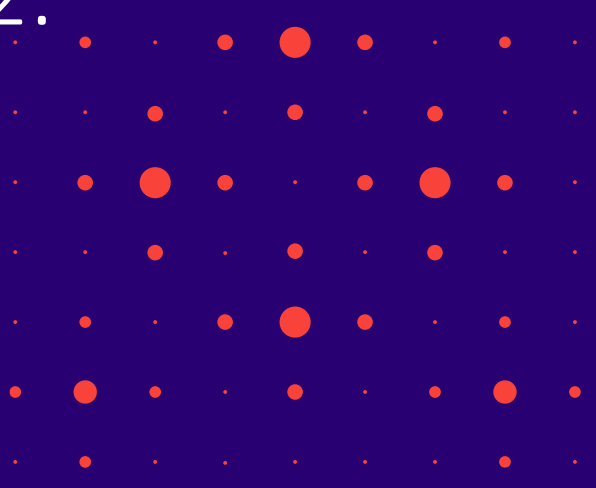

### Ierosinātāja un iesniedzēja informācija darba uzdevumā BIS2

- Ierosinātāja un iesniedzēja informāciju tagad atrāda darba uzdevumā par:
  - tehnisko noteikumu izsniegšanu;
  - būvprojekta saskaņošanu;
  - pieprasījumu atzinumam par būves gatavību ekspluatācijai.

| Darba uzdevumi > Dokuments                                                                                                    |                                                                                                    |                                                                                                    |
|----------------------------------------------------------------------------------------------------|----------------------------------------------------------------------------------------------------|----------------------------------------------------------------------------------------------------|
| Tehnisko noteikumu izsniegšana<br>Jauns - Izplati tidu 12.03.2025<br>SS 81 2016 1261 - Ulu Disere ener 2015 Biosisches insteamer Bal BA - Ostats ida 7. Vite | Darba uzdovumi > Dokuments                                                                                                    |                                                                                                    |
|                                                                                                    | Büvprojekta saskanjošana<br>Jauns · tzpildři lidz 30.04.2025<br>BIS-BL-262728-15950 · Paskaldrojuma raksts ékal (lesniegums) IAU BP 5 dajas · Sporta lela 20, VI<br>André Develobal - undredu - | Darba uzdevumi > Dokuments                                                                                                    |
| BÜVNECİBAS IEROSINÄTÄJS Macibu palvaldıba                                                                                                    |                                                                                                    | Atzinuma par būves gatavību ekspluatācijai pieprasījuma izskatīšana<br>Jauns - Izpildt līdz 18.03.2025                                                                                                    |
| Veids<br>O Fiziska persona                                                                                                    |                                                                                                    | BS-B-302996-2244         BS/SB-302996-2244         BS/SB-30296-2244         BS/SB-30296-2244         BS/SB-30296-2244 |
| Juridiska persona     Ärvalstrisiks                                                                                                    | INFORMÁCIJA PAR IESNIEDZĚJU                                                                                                    |                                                                                                    |
| * Nosaukums<br>Macibu palivaldba                                                                                                    | Péteris_20 Arhitekts_20<br>Pilivardi persona                                                                                                    |                                                                                                    |
| Skatt detailzēti                                                                                                    | Skatt detalizēti                                                                                                    | Vetoro  Ficiala persona  Addisia persona                                                                                                    |
| INFORMÁCIJA PAR JESNIEDZĚJU                                                                                                    | Veids Pilnvaras numurs Pilnva                                                                                                    | Avalatnieks<br>*Vkds *Uzded                                                                                                    |
| IESNEDZEJS                                                                                                    | Pinvara <u>BIS-BV-41-2023-457</u> Madb                                                                                                    | Andris Paraudopš                                                                                                    |
| Pleneta Jorannosz, zo<br>Pleneta Jorannosz, zo<br>Skatti detalizeti                                                                                          | BÜVNIECĪBAS IEROSINĀTĀJS Macību pašvaldība                                                                                                    | Skatt detallizēti                                                                                                    |
| IESNEDZEJA PILNVAROJUNI                                                                                                    | Veids                                                                                                    | INFORMÁCIJA PAR JE SNIEDZEJU                                                                                                    |
| Veids Pilinvaras numaras Pilinvar<br>Pilinvara <u>BIS-BV-41-2023-457</u> Madibu                                                                              | <ul> <li>Fiziska persona</li> <li>Juridiska persona</li> </ul>                                                                                                    | RE SHEEDZEJS                                                                                                    |
|                                                                                                    | Avalstnieks Nosaukums                                                                                                    | Andris Paraudzijs<br>Varpersoniski bilvniecības ierosinitālijs                                                                                                    |
|                                                                                                    | Macibu palvaldiba                                                                                                    | Skatt detalleëti                                                                                                    |

Papildināta BIS-TNI saskarnes pieteikuma izvaddatos pievienota informāciju par ierosinātāju.

### BISP dokumentu numuru sinhronizācija ar BIS2 numuriem

- Sistēma dokumentu sinhronizācijas brīdī aizstāj sākotnējo BISP dokumenta numuru ar BIS2 reģistrācijas numuru šādiem BISP dokumentiem:
  - Būvprojekta saskaņojums;
  - Tehnisko noteikumu pieprasījums;
  - Atzinuma par būves gatavību ekspluatācijai pieprasījums.

| Meklēšana                                                                                                    |                                                                |                                                                                                    |                                                        |                                  |                                                                                            |                                                                        |                   |
|----------------------------------------------------------------------------------------------------|----------------------------------------------------------------|----------------------------------------------------------------------------------------------------|--------------------------------------------------------|----------------------------------|--------------------------------------------------------------------------------------------|------------------------------------------------------------------------|-------------------|
| okumenta nosaukums                                                                                                    |                                                                | Dokumenta numurs<br>BIS-BV-7.2-2024-619                                                                                                  |                                                        |                                  | Dokumenta datums                                                                           |                                                                        | =                 |
| ganizācija                                                                                                    |                                                                |                                                                                                    |                                                        |                                  |                                                                                            |                                                                        |                   |
|                                                                                                    |                                                                |                                                                                                    |                                                        |                                  |                                                                                            | usvialy                                                                | autoritz.         |
| JAUNS DOKUMENTS                                                                                                    |                                                                |                                                                                                    |                                                        |                                  |                                                                                            | MITHI                                                                  | MEKLET            |
| Ookumenta nosaukums                                                                                                    | Organi                                                         | izācija                                                                                                    |                                                        | Dokumenta numurs                 | Statuss                                                                                    | <ul> <li>Dokumenta datums</li> </ul>                                   | Datne             |
| 3ūvprojekta saskaņojums                                                                                                    | AS Sad                                                         | dales tīkis TNI                                                                                                    |                                                        | BIS-BV-7.2-2024-619              | Reģistrēts ①                                                                               | 05.11.2024                                                             |                   |
|                                                                                                    | _                                                              |                                                                                                    | _                                                      |                                  | -                                                                                          |                                                                        | _                 |
|                                                                                                    |                                                                |                                                                                                    | Lature Lature                                          |                                  |                                                                                            |                                                                        |                   |
| CTUALLE DATT UUKUMENTT                                                                                                    | PERSONAS   DUKUMENTU SASK                                      | CUÚDIOMI LEUNIZKIE NOTEIKOMI BOAAMOTEKIZ                                                                                                 | I BEĂINI   ATZIN                                       | UNI   ENERGUSERTIFIKATI          | APTURESANA UN PARTNAUKUMI   BUVUANBU U                                                     | ATTA LIETAS PILNVARAS/DELEQEJUMI PA                                    | ISTINUTONI VATRAL |
| EHNISKIE NOTEIKUMI                                                                                                    |                                                                |                                                                                                    |                                                        |                                  |                                                                                            |                                                                        |                   |
|                                                                                                    |                                                                |                                                                                                    |                                                        |                                  |                                                                                            |                                                                        |                   |
| Meklēšana                                                                                                    |                                                                |                                                                                                    |                                                        |                                  |                                                                                            |                                                                        |                   |
| Meklēšana Hours pieprasījums                                                                                                    |                                                                |                                                                                                    |                                                        |                                  |                                                                                            |                                                                        |                   |
| > <b>Meklēšana</b><br>+ jauns pieprasījums<br>↓ pievienot esošus tehniskos noti                                                                                                    | EIKUMUS                                                        |                                                                                                    |                                                        |                                  |                                                                                            |                                                                        |                   |
| > <b>Meklēšana</b><br>↓ Jauns pieprasījums<br>↓ Pievienot esošus tehniskos noti                                                                                                    | EIKUMUS                                                        |                                                                                                    |                                                        |                                  |                                                                                            |                                                                        |                   |
| > Meklēšana<br>+ Jauns Pieprasījums<br>+ Pievienot esošas tehniskos noti<br>• Numurs                                                                                                    | EIKUMUS<br>Statuss                                             | Atrašanās vieta                                                                                                    | izdevējs                                               |                                  | Izdošanas datums 🛛 Deriguma te                                                             | rmiņš Atbildes dokuments                                               |                   |
| Meklēšana     Hauns piepnašiums     Hevienut esošus teiniskos noti     Numurs     Bis-BV-6. 18-2024-395                                                                                 | Statuss<br>Reģistrēts                                          | Atralanäs vieta<br>"Ainas" Susälju pag. Balvu nov., LV-4584<br>(3870005006)                                                              | izdevējs<br>AS Sadales tīkis                           | TNI                              | izdošanas datums — Derīguma te                                                             | rmiņš Atbildes dokuments                                               |                   |
| Meklēšana     Hauss Piczaslaus     Picvienir Esēšas tenniskas noti     Numurs     BIS-BV-6. 18-2024-395                                                                                 | Statuss<br>Reģistrēts                                          | Atrašanās vieta<br>"Ainas", Susāju pag., Balvu nov., LV-4584<br>(38780050063)                                                            | Izdevējs<br>AS Sadales tīkis                           | TNI                              | izdošanas datums — Derīguma te                                                             | rmiņš Atbildes dokuments                                               |                   |
| Mekléšana<br>+ Jaas HEPASINAS<br>+ Pietreari Issäs teansas ant<br>• Numurs<br>• BIS-BV-6.18-2024-395                                                                                    | Statuss<br>Reĝistrêts                                          | Atrašanās vieta<br>"Ainas", Susājų pag., Balvu nov., LV-4584<br>(38780050065)                                                            | Izdevējs<br>AS Sadales tīkis                           | TNI                              | izdošanas datums — Derīguma te                                                             | rmiņš Atbildes dokuments                                               |                   |
| Mekléšana<br>+ Jans Privastinus<br>+ Provint Csišis temiskos ket<br>• Numurs<br>• BIS-BV-6, 18-2024-395                                                                                 | Statuss<br>Reĝistrēts<br>PESSNAS DOKUMENTO SASKJ               | Atrašanās vieta<br>"Ainas", Susāju pag., Balvu nov., LV-4584<br>(2870000005)<br>Agsteiju († 1084/SOL BOTKONI († 889/HOLATS               | Izdevējs<br>AS Sadales tikls<br>KĒĶIŅI ĀIZINU          | TNI<br>AI ENERGOSERIIFIKETI A    | Izdožanas datums — Derīguma te                                                             | rmiņš Atbildes dokuments<br>ra į urtas piesvasas grucięcijoni į pazija | IDJEWI VAIHAK     |
| Mekléšana<br>+ Jans Prizastinus<br>+ Procest castas castas<br>• Numurs<br>• BIS-BV-6, 18-2024-395<br>criticus dati   Bekumiati   1<br>• Mekléšana                                       | Statuss<br>Statuss<br>Reĝistrēts<br>PERSINAS   DECEMENTU SASKA | Atrašanās vieta<br>"Vinas", Susāju pag., Balvu nov., LV-4584<br>(38780050063)<br>явини   тенкіссі көттіски   воучецісктя                 | izdevējs<br>AS Sadales tīkts<br>Keņni Atzmur           | TNI<br>AI (KHEROSSERTIFIKKTI   A | Izdošanas datums — Derīguma te                                                             | rmiņš Atbildes dokuments<br>za   LIETAS PILAVARAS./BILEQUIVA   PAZIŅ   | 10.10MH VAULE     |
| Mekléšana<br>+ Jans Prizvastinus<br>+ Provisit Castas telluskas ketr<br>Numurs<br>- BIS-BV-6 18-2024-395<br>(telluc bat)   Deklikkat    1<br>P Mekléšana<br>+ Jans strzinnus            | Statuss<br>Statuss<br>Reĝistrēts<br>Presenas   decemente saska | Атаšanšs vieta<br>"Ainas", Susāgu pag., Balvu nov., LV-4584<br>(38780050063)<br>Ацянии   текексе катекси   воляванска                    | Izdevējs<br>AS Sadales tiks                            | TNI<br>AI EREBOISCHTIVIKEIT   A  | Izdošanas datums Derīguma te                                                               | rmiņš Atbildes dokuments<br>14. LIETAS PILAVAMAL/BILEQĒJONE   PALIŅ    | 10 JUWI VAIRAK    |
| Mekléšana<br>+ Jans Prizvastinus<br>+ Provisit Castas Taluskas kato<br>Numurs<br>• BIS-BV-6, 18-2024-395<br>- Claluc Batt   Bekoniatt   1<br>• Mekléšana<br>+ Jans atziness<br>• Numurs | Statuss                                                        | Атаšanšs vieta<br>"Vinas", Susāju pag., Balvu nov., LV-4584<br>(38780050053)<br>Аврани   Танксас кетаски   веляеваская<br>Атаšanšs vieta | tzdevējs<br>AS Sadales tiks<br>Kran Atžanu<br>tzdevējs | TNI<br>AI (KEROOSCENTYIKETI   A  | Izdošanas datums Derīguma te<br>Artustīšan se pārtnascus — Bivanes dat<br>Izdošanas datums | rmiņš Atbildes dokuments                                               | DITMI VARA        |

### Darba uzdevumu sarakstā jauns lauks "Izpildes datums"

- Darba uzdevumu sarakstā un eksporta failā redz darba uzdevumu izpildes datumu, ja darba uzdevums ir izpildīts.
  - "Izpildes termiņš" atrodas starp kolonnām "Reģistrācijas datums" un "Lietas numurs".
  - Lietotājs darba uzdevumus sarakstā var kārtot ierakstus pēc "Izpildes datuma" kolonnas.
  - "Izpildes datums" redzams darba uzdevumu eksporta failā.

| <sup>7</sup> Saglabātie filtri |                                   | Listae run                                                           | 20102                      |                                                     |                                                  | A4                                                         | freeo                                                                                                    | Sh                                                                                                    | ahuen.                                                                                       |                                                                                              |             |     |
|--------------------------------|-----------------------------------|----------------------------------------------------------------------|----------------------------|-----------------------------------------------------|--------------------------------------------------|------------------------------------------------------------|----------------------------------------------------------------------------------------------------|----------------------------------------------------------------------------------------------------|----------------------------------------------------------------------------------------------|----------------------------------------------------------------------------------------------|-------------|-----|
| Darba uzdevumi                 |                                   |                                                                      |                            |                                                     |                                                  |                                                            |                                                                                                    |                                                                                                    | mildhe w                                                                                     |                                                                                              |             |     |
| Büvniecības lietas             |                                   |                                                                      |                            |                                                     |                                                  |                                                            |                                                                                                    |                                                                                                    | zproto A                                                                                     |                                                                                              |             |     |
| Eksporta pieprasijumi          |                                   |                                                                      |                            |                                                     |                                                  |                                                            |                                                                                                    |                                                                                                    |                                                                                              |                                                                                              |             |     |
| Dokumenti ~                    |                                   | Atbildīgais                                                          | 1                          |                                                     |                                                  | Atl                                                        | lasīšanas kritērijs                                                                                                    | Uz                                                                                                    | devums                                                                                       |                                                                                              |             |     |
| ) Paziņojumi                   |                                   |                                                                      |                            |                                                     |                                                  | Q                                                          | zvēlieties no saraksta                                                                                                    |                                                                                                    |                                                                                              |                                                                                              |             |     |
| ) Palidziba                    |                                   | Reģistrācij                                                          | jas datums                 |                                                     |                                                  | Izp                                                        | pildīt intervālā                                                                                                    | Att                                                                                                    | bildīgā grupa                                                                                |                                                                                              |             |     |
| Citas funkcijas ~              |                                   |                                                                      |                            |                                                     |                                                  |                                                            |                                                                                                    |                                                                                                    |                                                                                              |                                                                                              |             |     |
|                                |                                   |                                                                      |                            |                                                     |                                                  | Izv                                                        | reidotāis                                                                                                    | Ka                                                                                                    | dastra apzīmējums                                                                            |                                                                                              |             |     |
| Administresana ~               |                                   | E-lesni                                                              | iegts                      |                                                     |                                                  |                                                            |                                                                                                    |                                                                                                    |                                                                                              |                                                                                              |             |     |
| Uzstadījumi<br>(konfigurēcija) |                                   |                                                                      |                            |                                                     |                                                  |                                                            |                                                                                                    |                                                                                                    |                                                                                              |                                                                                              |             |     |
|                                |                                   |                                                                      |                            |                                                     |                                                  |                                                            |                                                                                                    | Izvērstā meki                                                                                                    | léšana ~ Notirit Filtri                                                                      | ✓ Meklöt                                                                                     |             |     |
|                                |                                   |                                                                      |                            |                                                     |                                                  |                                                            |                                                                                                    | Izvērstā mekl                                                                                                    | lešana v Notirit Filtri                                                                      | Y Meklét                                                                                     | •           |     |
|                                | Statuss                           | Uzdevums                                                             | Atlikušais<br>termiņš      | Reģistrācijas<br>datums                             | Izpildes<br>datums ↓                             | Lietas numurs                                              | Adrese                                                                                                    | Izvērstā mekl                                                                                                    | léšana ~ Notirit Filtri<br>Objekta nosaukums                                                 | Meklót     Atbildígais                                                                       | E-iesniegts | •   |
|                                | Statuss<br>Izpītdīts              | Uzdevums<br>Büvprojekta<br>saskaņolana                               | Atlikušais<br>termiņš      | Reĝistrăcijas<br>datums<br>16.04.2025               | Izpildes<br>datums ↓<br>17.04.2025               | Lietas numurs<br>BIS-BL-382683-13494                       | Adrese<br>Ebitvu idla 41A, Vijaka, Balvu nov, LV-4563                                                                                                    | Izvērstā mekl                                                                                                    | iélána v Notirit Filtri<br>Objekta noseukums<br>MBA 465 home                                 | Mekkee     Mekkee     Atbildigais     Studenta20     IeroanAdija20                           | E-iesniogts | • ( |
|                                | Statuss<br>Izpiidīts<br>Izpiidīts | Uzdevums<br>Büyprojekta<br>saskaņošana<br>Büyprojekta<br>saskaņošana | Atlikušais<br>termiņš<br>- | Reģistrācijas<br>datums<br>16.04.2025<br>10.04.2025 | Izpildes<br>datums J<br>17.04.2025<br>10.04.2025 | Lietas numurs<br>BIS-BL-362683-13494<br>BIS-BL-363764-2799 | Adrese<br>Bahu ida 41A, Vijaka, Bahu nov, UV-4583<br>Garricona ida 1, Vijaka, Bahu nov, UV-4583, Ostar<br>UV-453, Tanaka 454, Vijaka, Bahu nov, UV-4583, Data<br>Bahu nov, UV-4593, Tanaka ida 428, Vijaka, Bahu no<br>Sanaka yang, Bahu nov, UV-4593, Tanaka ida 428, Vijaka, Bahu nov, UV-4593, Tanaka ida 428, Vijaka, Bahu nov, Vijaka, Bahu nov, Vijaka, Bahu nov, | Izvirstā mekl<br>n. lota 27. Vilsta, Batus nov.<br>1. Ostatu ida 25. Vilsta, Batu<br>4633. Ostatu ida 23. Vilsta,<br>nov., IX-4533. "Annas", Iziņi, | Objekts nosaskums           Objekts nosaskums           MBA 465 home           Buvespase RZA | Mekkit     Mekkit     Atbildigais     Skudents20     Ierosinäläjs20     Aedia     Paraudzipä | E-iesniegts |     |

### Dokumentu sadaļā oriģinālnumurs un oriģināldatums.

- Dokumentu sadaļā **izsniegtajiem** atzinumiem un tehniskajiem noteikumiem redzams dokumenta oriģinālnumurs, oriģināldatums.
  - Apstiprinātajiem tehnisko noteikumu pieprasījumiem sarakstā atrāda jaunāko izdoto tehnisko noteikumu versiju un tās saistītos datus.

| ☆ Saglabātie filtri ② Darba uzdevumi                                                    | ~                                                                |                                                                 |                                                                   |                                                                              |                                                                 |                                                                     |                                                                                                    |                                                                              | Notīrīt                                                                                            | Meklēt                            |                                           |                                                                             |
|-----------------------------------------------------------------------------------------|------------------------------------------------------------------|-----------------------------------------------------------------|-------------------------------------------------------------------|------------------------------------------------------------------------------|-----------------------------------------------------------------|---------------------------------------------------------------------|----------------------------------------------------------------------------------------------------|------------------------------------------------------------------------------|----------------------------------------------------------------------------------------------------|-----------------------------------|-------------------------------------------|-----------------------------------------------------------------------------|
| <ul> <li>Būvniecības lietas</li> <li>Eksporta pieprasij</li> <li>Dokumenti ~</li> </ul> | s<br>ijumi -                                                     | Piepr.<br>datums                                                | Piepr. numurs                                                     | Statuss                                                                      | Pieprasītājs                                                    |                                                                     | Adrese                                                                                                    | Tehniskie noteikumi                                                          | Derīguma<br>termiņš                                                                                | Oriģinālnumurs                    | Oriģināldatum<br>Î                        | s                                                                           |
| Atzinumi                                                                                |                                                                  | 06.12.2019                                                      | BIS-BV-6.18-2019-7                                                | 21 Apstiprināts                                                              | Students16 lerosini                                             | ātājs16                                                             | Zaķusalas krastmala 1, Rīga, LV-1050 (01000510146); Zaķusalas krastmala 1,<br>Rīga, LV-1050 (01000510146002)                                                                                                    | BIS-BV-6.4-2020-22                                                           | 20.02.2022                                                                                         | Dokuments nr 2020<br>112          | - 20.02.2020                              |                                                                             |
| Paziņojumi                                                                              |                                                                  | 18.12.2019                                                      | BIS-BV-6.18-2019-7                                                | 43 Apstiprināts                                                              | Andris Paraudziņš                                               |                                                                     | Ostratu iela 2, Viļaka, Viļakas nov., LV-4583 (38150010060); Ostratu iela 2,                                                                                                    | BIS-BV-6.4-2020-21                                                           | 20.02.2022                                                                                         | Dokuments nr 2020                 | - 20.02.2020                              |                                                                             |
| <ul> <li>Palīdzība</li> <li>Citas funkcijas </li> <li></li></ul>                        | ♀ Saglabātie ☑ Darba uzde ▲ Būvniecība ♀ Eksporta p              | <pre>     filtri     ivumi     is lietas     ieprasījumi </pre> |                                                                   |                                                                              |                                                                 |                                                                     |                                                                                                    |                                                                              |                                                                                                    | Notīrīt                           | Meklēt                                    |                                                                             |
|                                                                                         |                                                                  |                                                                 |                                                                   |                                                                              |                                                                 |                                                                     |                                                                                                    |                                                                              |                                                                                                    |                                   |                                           |                                                                             |
|                                                                                         | E Dokument                                                       | ×                                                               | Piepr.<br>datums                                                  | Piepr. numurs                                                                | Statuss                                                         | Pieprasītājs                                                        | Adrese                                                                                                    |                                                                              | Atzinumi                                                                                           | Derīguma<br>termiņš               | Oriģinālnumurs                            | Oriģināldatu<br>↑                                                           |
| - 1                                                                                     | Tehn. note                                                       | i ~<br>eikumi                                                   | Piepr.<br>datums<br>27.03.2020                                    | Piepr. numurs BIS-BV-19.13-2020-26                                           | Statuss<br>Apstiprināts                                         | Pieprasītājs<br>Alfons Paraugs                                      | Adrese<br>"Gavéni", Stiveri, Allažu pag, Siguldas nov. LV-2154 (80420020005001); "Gavéni", S<br>Siguldas nov. LV-2154 (80420020224); "Lielspridiat", Stiveri, Allažu pag, Siguldas nov.<br>(8042002142); "Pridelajas", "Stiveri, Allažu pag, Siguldas nov. LV-2154 (80420021)                                                                                                    | tīveri, Allažu pag.,<br>v., LV-2154<br>t8); "SSAC Allaži",                   | Atzinumi<br>BIS-BV-19.1-2020-11                                                                    | Derīguma<br>termiņš<br>28.09.2020 | Oriģinālnumurs<br>ATz/2020/7654234        | Oriģināldatu<br>↑<br>26.03.2020                                             |
|                                                                                         | Tehn. note                                                       | i 🗸                                                             | Piepr.<br>datums<br>27.03.2020                                    | Piepr. numurs BIS-BV-19.13-2020-26                                           | Statuss<br>Apstiprināts                                         | Pieprasītājs<br>Alfons Paraugs                                      | Adrese<br>"Gavéņi", Stīveri, Allažu pag_ Siguldas nov. LV-2154 (80420020005001); "Gavěņi", S<br>Siguldas nov. LV-2154 (80420020224); "Lielspridist", Stīveri, Allažu pag_ Siguldas nov<br>(86420020124); "Pridžajas", Stiveri, Allažu pag_ Siguldas nov., LV-2154 (8042002012<br>Stīveri, Allažu pag_ Siguldas nov., LV-2154 (80420020113)                                                                                                    | tīveri, Allažu pag.,<br>v., LV-2154<br>88); "SSAC Allaži",                   | Atzinumi<br><u>BIS-BV-19.1-2020-11</u>                                                             | Derīguma<br>termiņš<br>28.09.2020 | Oriģinālnumurs<br>ATz/2020/7654234        | Oriģināldatu<br>↑<br>26.03.2020                                             |
|                                                                                         | Tehn. note<br>Atzinumi<br>Paziņojumi<br>Palidzība                | i ~<br>eikumi<br>i                                              | Piepr.           datums           27.03.2020           24.09.2020 | Piepr. numurs BIS-BV-19.13-2020-26 BIS-BV-19.13-2020-15                      | Statuss           Apstiprināts           3         Apstiprināts | Pieprasītājs<br>Alfons Paraugs<br>Andis Krastiņš                    | Adrese<br>"Gavéŋi", Stiveri, Allažu pag, Siguldas nov, LV-2154 (8042002005001); "Gavéŋi", S<br>Siguldas nov, LV-2154 (80420020224); 'Lielspridfal', Stiveri, Allažu pag, Siguldas nov<br>(8642002124); "Pridéljagi, Siguldas nov, LV-2154 (8042002013)<br>Stiveri, Allažu pag, Siguldas nov, LV-2154 (8042002013)<br>Lielà iela 1, Jelgava, LV-3001 (09000060242001)                                                                                                    | līveri, Allažu pag.,<br>v., LV-2154<br>88); "SSAC Allažī",                   | Atzinumi<br>BIS-BV-19.1-2020-11<br>BIS-BV-19.1-2020-50                                             | Derīguma<br>termiņš<br>28.09.2020 | Oriģinālnumurs<br>ATz/2020/7654234<br>123 | Oriĝināldatu<br>26.03.2020<br>24.09.2020                                    |
|                                                                                         | Tehn. note<br>Atzinumi<br>Paziņojumi<br>Palīdzība<br>Citas funkc | eikumi<br>eikumi<br>i<br>ijas ~                                 | Piepr.<br>datums<br>27 03.2020<br>24 09.2020<br>04.11.2020        | Piepr. numurs BIS-BV-19 13-2020-26 BIS-BV-19.13-2020-15 BIS-BV-19.13-2020-16 | Statuss<br>Apstiprināts<br>3 Apstiprināts<br>5 Apstiprināts     | Pieprasītājs<br>Alfons Paraugs<br>Andis Krastiņš<br>Kristīne Zalāne | Adrese           "Gavén,", Stiveri, Allažu pag, Siguldas nov, LV-2154 (8042002005001); "Gavén,", S<br>Siguldas nov, LV-2154 (8042002024); "Lielspridis", Stiveri, Allažu pag, Siguldas nov,<br>(Ród20020124); "Priéžejas," Siveri, Allažu pag, Siguldas nov, LV-2154 (8042002013);<br>Stiveri, Allažu pag, Siguldas nov, LV-2154 (8042002013);           Lielà iela 1, Jeigava, LV-3001 (09000060242001)           Dobeles iela 45, Jeigava, LV-3001 (0900006024101); Rigas iela 10, Jeigava, LV-3002 (0 | tīveri, Allažu pag.,<br>v., LV-2154<br>88); "SSAC Allaži",<br>9000260190001) | Atzinumi           BIS-BV-19.1-2020-11           BIS-BV-19.1-2020-50           BIS-BV-19.1-2020-50 | Derīguma<br>termiņš<br>28.09.2020 | Oriģinālnumurs<br>ATz/2020/7654234<br>123 | Oriĝinăldatu           26.03.2020           24.09.2020           04.11.2020 |

### Tehnisko noteikumu izdevēju iekšējā izskatīšana

- Lai saņemtu apstiprinājumu vai noraidījumu un komentārus par saņemto pieprasījumu, iesaistot vēl kādu kolēģi, tehnisko noteikumu izdevēja darbinieks var nodod iekšējai izskatīšanai saņemto pieprasījumus:
  - Tehnisko noteikumu pieprasījums;
  - Būvprojekta saskaņojuma pieprasījums;
  - Atzinuma par būves gatavību ekspluatācijai;
  - Tehnisko noteikumu grozījumu pieteikums.
- Izvēlētajam pieprasījumam iekšējo izskatīšanu izveido norādot lietotāju vai grupu, no kurām nepieciešams saņemt saskaņojumu ar opciju < Pievienot jaunu izskatīšanu>.
  - Papildus jānorāda termiņa datumu, līdz kuram tas jāizdara.
  - Var norādīt vairākus nepieciešamos izskatītājus.
  - Izveidoto izskatīšanas plānu var saglabāt pie dokumenta.
  - Izskatītāji par nepieciešamo izskatīšanu tiek informēti ar darba uzdevumu.
- Par katru izpildīto iekšējās izskatīšanas darba uzdevumu var redzēt rezultātu, datumu un piezīmes, ja tika noraidīts.
- Izskatīšanu var atcelt darbinieks, kas to ir izveidojis, vai persona ar attiecīgajām tiesībām.
- Izskatīšanas laikā nevar apstiprināt pieprasījumu un izsniegt saistītos dokumentus.

🚛 tietoevry Confidentia

### Dokumenta izskatīšana (iekšējā)

• DU/ Citas darbības/ Pievienot jaunu izskatīšanu.

| BŪVNIECĪBAS INFO                                                     | DRMĀCIJAS SISTĒMA/ BIS2                                                                                                    | 🛱 💭 Mekier                                            | . Q                                                                         | Macibu TNI ~ Ə               |                                                                                                    |                                      |            |                             |                                                                                                    |                                                                                       |                                                       | ≫ Izskatīšana                                                                      |                                                               |                    | <u> </u> |
|----------------------------------------------------------------------|----------------------------------------------------------------------------------------------------|-------------------------------------------------------|-----------------------------------------------------------------------------|------------------------------|----------------------------------------------------------------------------------------------------|--------------------------------------|------------|-----------------------------|----------------------------------------------------------------------------------------------------|---------------------------------------------------------------------------------------|-------------------------------------------------------|------------------------------------------------------------------------------------|---------------------------------------------------------------|--------------------|----------|
| Saglabātie filtri<br>Darba uzdevumi                                  | Tehnisko noteikumu izsniegšana<br>Izpildē - Izpildīt līdz 13.05.2025                                                                                                    |                                                       |                                                                             |                              |                                                                                                    |                                      | Atiliuseie | Rehistrielies               | Imilian                                                                                                    |                                                                                       |                                                       | 1. izskatīš                                                                        | ana                                                           |                    |          |
| <ul> <li>Dokuments ~</li> <li>Pamatinformācija</li> </ul>            | TMP-035913-14532         · IAU TST Bioves pase Bioviectbas leaningums étail ar PN un<br>Tehnisko noteixumu Izdeveji · Students20 lerosinită(js20 - students20@gmail.com           (2)         (2)         (3)         (6) | BUN un kärtäm ēka - Tautas iela 52, Vijaka, Balvu nov | Citas darbības ¥                                                            | ) Izpildīt -                 | Statuss                                                                                                    | Uzdevums<br>Dokumenta<br>izskatīšana | 4 dienas   | 23.04.2025                  | datums Lie                                                                                                    | tas numurs<br>P-383913-14532                                                          | Adrese<br>Tautas iela<br>52. Vilaka.                  | Objekta nosaukums<br>IAU TST Būves pase<br>Būvniecības                             | Atbildīgais<br>Students20<br>Jerosinātājs20                   | E-lesniegts        | ,        |
| Būvniecības lietas<br>Ekspluatācijas lietas<br>Eksporta pieprasījumi | Tehnisko noteikumu pieprasījums                                                                                                    |                                                       | Uzstādīt kā nesāktu<br>Gaidīt uz klientu<br>Deleģēt                         |                              | Jauns                                                                                                    | (iekšējā)<br>Dokumenta               | 5 dienas   | 23.04.2025                  | ТМ                                                                                                    | P-383913-14532                                                                        | Balvu nov.,<br>LV-4583                                | iesniegums ēkai ar PN<br>un BUN un kārtām ēka                                      | lize Auzarāja                                                 |                    | Ø        |
| Dokumenti ∨<br>Paziņojumi<br>Palīdzība                               | IEROBEŽOTAS PIEEJAMÍBAS INFORMÁCIJA                                                                                                    |                                                       | Uzstādīt plānoto izplid<br>Uzstādīt kontroles dat<br>Pagarināt izplidesterr | des laiku<br>lumu            |                                                                                                    | izskatīšana<br>(iekšējā)             |            |                             |                                                                                                    |                                                                                       | 52, Vijaka,<br>Balvu nov.,<br>LV-4583                 | Büvniecības<br>iesniegums ēkai ar PN<br>un BUN un kārtām ēka                       | nizo r taisia apa                                             |                    |          |
| Administrēšana ~                                                     | erobežotas pieejamības dokuments                                                                                                    |                                                       | Pievienot jaunu izskat<br>Jauns apakšuzdevum                                | iš                           | Izpildē                                                                                                    | Tehnisko<br>noteikumu<br>izsniegšana | 21 dienas  | 23.04.2025                  | TM                                                                                                    | P-383913-14532                                                                        | Tautas lela<br>52, Viļaka,<br>Balvu nov.,<br>LV-4583  | IAU TST Büves pase<br>Büvniecības<br>iesniegums ēkai ar PN<br>un BUN un kārtām ēka | Students20<br>Ierosinätäjs20                                  |                    | ۵        |
| Büvniecības lietas > TMP-383913-                                     | 3-14532 ≥ Dokumenti ≥ Tehnisko noteikumu pieprasījums ≥ <b>Jauna izskatīšana</b>                                                                                                    |                                                       | _                                                                           |                              |                                                                                                    |                                      |            | ×                           |                                                                                                    |                                                                                       |                                                       |                                                                                    |                                                               | Atlasīti 3         | ieraksti |
| JAUNA IZSKATĪŠANA<br>Grupa                                           |                                                                                                    | (Atpaka) Sa                                           | glabšt                                                                      | Lémums     Saskar     Noraid | ITA IZSKATĪŠANA (IEK:<br>ot                                                                                         | SEJĂ)                                |            | Teh<br>Izpik<br>TMP<br>Tehn | devumi > Pamatinformäcija<br>nisko noteikumu izsn<br>ilts - izpildit lidz 13.05.2025<br>383913-14532 - IAU TST Bu<br>isko noteikumu izdevēji - Stu<br>I (2) (3) (3) (5) | i <b>egšana</b><br>;<br>ives pase Büvniecības iesnie<br>dents20 Ierosinātājs20 - stud | igums 6kal ar PN un BUN t<br>lents20@gmail.com        | un kārtām ēka — Tautas iela 62, Viļa                                               | a, Balvu nov., LV-4583                                        |                    | ę        |
| Lietotājs<br>Ilze Auzarāja - ilze.auzaraja_pu<br>Amats               | portais@ieto.com x                                                                                                    |                                                       |                                                                             | * Pamatoju<br>B I<br>X 0     | mi vai piezimes<br><u>U</u> × <sub>x</sub> × <sup>x</sup>   I <sub>x</sub> [■<br><u>D</u>   ← →   Q, t <sub>D</sub> | 호 코 프   프                            |            | Piev                        | ienotie attēli:<br>UMENTI                                                                                                    |                                                                                       |                                                       | å nak kurrisou                                                                     | mi                                                            |                    |          |
| Termiņš<br>27.04.2025                                                | 0                                                                                                    |                                                       |                                                                             | Kapec r                      | ovar saskaņot                                                                                                    |                                      |            |                             | Dokuments<br>→I Tehnisko noteikumu<br>pieprasijums, BIS-8V-<br>104                                                                                                    | 12pi<br>Ifdz<br>6.18-2025-                                                            | ldīt Uzdevums<br>4.2025 Dokumenta<br>Izskatīšana (iek | Statuss Atbildigais<br>Izplidīts Students20<br>isējā)                              | Dokumenti<br>Tehnisko noteikumu<br>pieprasijuma, BiS-B<br>104 | Ko<br>V-6.18-2025- | omentārs |
| DARBA UZDEVUMI                                                       |                                                                                                    |                                                       | 1                                                                           | body p                       |                                                                                                    |                                      | ×          |                             |                                                                                                    | • 27.5                                                                                | 94.2025 Dokumenta<br>izskatīšana (iek                 | Izpildīts IIze Auzarāja<br>Sējā)                                                   | Tehnisko notelkumu<br>pieprasījums, BIS-B<br>104              | /-6.18-2025-       |          |
| Lietotājs: Students20 lerosi<br>students20@gmail.com                 | sinātājs20 -                                                                                                    | * Izpildit ildz<br>26.04.2025                         |                                                                             |                              | Atsaukt Ap                                                                                                    | ostiprināt                           |            |                             |                                                                                                    |                                                                                       |                                                       |                                                                                    |                                                               |                    |          |

Büvniecības lietas > TMP-383913-14532 > Dokumenti > Tehnisko noteikumu pieprasījums

TMP-383913-14532 · IAU TST Büves pase Büvniecības iesniegums ēkal ar PN un BUN un kārtām ēka

TEHNISKO NOTEIKUMU PIEPRASĪJUMS

BIS-BV-6.18-2025-104 · Reģistrēts · Mācību TNI Tautas iela 52, VIļaka, Balvu nov., LV-4583

## Tehnisko noteikumu pieprasījumu apstrādes papildinājumi, izmaiņas noraidīšanā:

- Izmaiņas tehnisko noteikumu noraidīšanā;
- "Tehnisko noteikumu izsniegšana" rezultāta un komentāru atspoguļošana DU notikumu vēsturē.

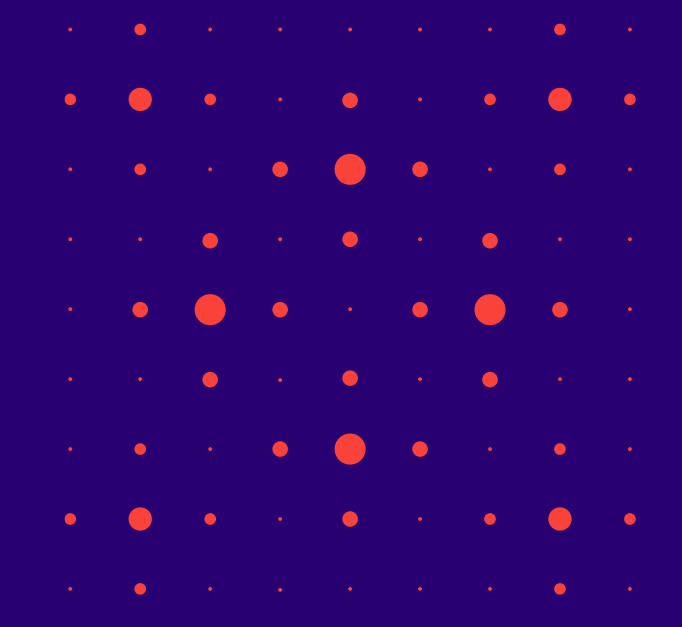

### Izmaiņas tehnisko noteikumu noraidīšanā

- Noraida tehniskos noteikumu pieprasījumu ar lēmumu (datni) vai paskaidrojumu.
  - Atverot darba uzdevumu "Tehnisko noteikumu izsniegšana" statusā "Jauns" vai "Izpildē" un izvēloties veikt noraidīšanu, sagatavo noraidītus tehniskos noteikumus (funkcionalitāte līdzīga kā atzinumiem par būves gatavību ekspluatācijai).
  - Nepieciešams norādīt pamatojuma tekstu vai pievienot pielikumu.

| <b>BŪVNIECĪBAS INF</b>                                                 | FORMĀCIJAS SISTĒMA/ BIS2                                                                                                    | ب Meklet Q Macibu TNI           | ·~ ∋    |     |   |   |   |   |
|------------------------------------------------------------------------|----------------------------------------------------------------------------------------------------|---------------------------------|---------|-----|---|---|---|---|
| Darba uzdevumi                                                         | Büvniecības lietas > TMP-383913-14532 > Dokumenti > Tehnisko noteikumu pieprasījums                                                                                                    |                                 |         |     |   |   |   |   |
| 🖄 Būvniecības lietas                                                   | TEHNISKO NOTEIKUMU PIEVIENOŠANA                                                                                                    |                                 |         |     |   |   |   |   |
| Lieta ^<br>① TMP-383913-14532<br>  🖹 Dokumenti (3)<br>E, Rěķini        | TMP-383913-14532 · IAU TST Büves pase Büvnlecības iesniegums ēkai ar PN un BUN un kārtām ēka<br>BIS-BV-6.18-2025-104 · Reģistrēts · Mācību TNI<br>Tautas iela 52, Viļaka, Balvu nov., LV-4583 | Atsaukt                         | raidīt  |     |   |   |   |   |
| Eksporta pieprasījumi                                                  | PAMATOJUMS                                                                                                    |                                 | _       |     |   |   |   |   |
| <ul> <li>Dokumenti ~</li> <li>Paziņojumi</li> <li>Palīdzība</li> </ul> | Pamatojums par noraldīšanu                                                                                                    |                                 |         |     |   |   |   | • |
| <ul> <li>Gitas funkcijas ∨</li> <li>B Administrēšana ∨</li> </ul>      | PIELIKUMS                                                                                                    |                                 |         |     |   |   |   | • |
| لاعstādījumi بر (konfigurācija)                                        | Pievienot datni                                                                                                    |                                 |         |     | • | • | • | • |
|                                                                        |                                                                                                    |                                 |         |     | • | • | • | • |
| <b>BŪVNIECĪB</b> A                                                     | AS INFORMĀCIJAS SISTĒMA/ BIS2                                                                                                    | ievienots būvniecības × 🏠 🛱 Mei | eklēt Q | •   | • | • | • | • |
|                                                                        | Buvniecibas lietas > TMP-383913-14552 > Doktmentr > Tennisko noteikumu piepras                                                                                                    | ijums                           |         | • • | • | • | • | • |

### Noraidītu tehnisko noteikumu pieprasījumu atrādīšana (BISP)

• Noraidījuma dati - jauna sadaļa tehnisko noteikumu atbildes dokumentā, kur atrāda informāciju par negatīvajiem tehniskajiem noteikumiem.

| 025- Noraidīts<br>025- Apstiprināts<br>oraidījuma dati            | Tautas iela 52, Viļaka, Balvu nov.,<br>LV-4583 (38150010023)<br>Tautas iela 52, Viļaka, Balvu nov.,<br>LV-4583 (38150010023)                                    | Mācību TNI<br>GASO TNI                                                                                                    | 23.04.2025<br>23.04.2025                                                                                                    | 24.10.2025                                                                                                    | BIS-BV-6.4-2025-53<br>BIS-BV-6.4-2025-55                                                                                                    | Ø                                                                                                    |
|-------------------------------------------------------------------|----------------------------------------------------------------------------------------------------|----------------------------------------------------------------------------------------------------|----------------------------------------------------------------------------------------------------|----------------------------------------------------------------------------------------------------|----------------------------------------------------------------------------------------------------|----------------------------------------------------------------------------------------------------|
| 025- Apstiprināts<br>oraidījuma dati                              | Tautas iela 52, Viļaka, Balvu nov.,<br>LV-4583 (38150010023)                                                                                                    | GASO TNI                                                                                                    | 23.04.2025                                                                                                    | 24.10.2025                                                                                                    | BIS-BV-6.4-2025-55                                                                                                    | Ø                                                                                                    |
| oraidījuma dati                                                   |                                                                                                    |                                                                                                    |                                                                                                    |                                                                                                    |                                                                                                    |                                                                                                    |
|                                                                   |                                                                                                    |                                                                                                    |                                                                                                    |                                                                                                    |                                                                                                    |                                                                                                    |
| okumenta numurs                                                   | В                                                                                                    | IS-BV-6.4-2025-53                                                                                                    |                                                                                                    |                                                                                                    |                                                                                                    |                                                                                                    |
| pstiprināšanas datums                                             | 23                                                                                                    | 3.04.2025                                                                                                    |                                                                                                    |                                                                                                    |                                                                                                    |                                                                                                    |
| atnes                                                             | ۲.<br>Te                                                                                                    | ehniskie_noteikumi_no_Mācību_TNI_                                                                                                    | _noraidījums.pdf                                                                                                    |                                                                                                    |                                                                                                    |                                                                                                    |
| ielikumi                                                          |                                                                                                    |                                                                                                    |                                                                                                    |                                                                                                    |                                                                                                    |                                                                                                    |
| esniegums                                                         | e                                                                                                    | tehnisko_noteikumu_pieprasijums_48666                                                                                                    | 6.pdf 23.04.2025 09:*                                                                                                    | 16, 20 KB                                                                                                    |                                                                                                    |                                                                                                    |
|                                                                   | 2                                                                                                    | Tehniskie_noteikumi_no_Mācību_TNI_no                                                                                                    | oraidījums.pdf 23.04                                                                                                    | 1.2025 10:15, 40 KB                                                                                                    |                                                                                                    |                                                                                                    |
| NOTIKUMU VĒSTURE GRI<br>stēmas reference: af923499c676efe9b7c974e | OZĪJUMU PIETEIKUMI TEHNISKO NOTEIKU<br>e93d95edd5baf89108bd128e340321a2e7564d21b8                                                                               | UMU VERSIJAS                                                                                                    |                                                                                                    |                                                                                                    |                                                                                                    |                                                                                                    |
| i<br>i<br>i<br>i                                                  | ikumenta numurs<br>istiprinäšanas datums<br>praidījuma pamatojums<br>itnes<br>elikumi<br>sniegums<br>NOTIKUMU VĒSTURE<br>ēmas reference: af923499c676efe9b7c974 | Ikumenta numurs     E       Istiprināšanas datums     2       Istiprināšanas datums     2       Iraidījuma pamatojums     F       Itnes     T       elikumi     5       sniegums     E       NOTIKUMU VĒSTURE     GROZĪJUMU PIETEIKUMI       TEHNISKO NOTEIK       #mas reference: af923499c675efe9b7c974e93d95edd5baf89108bd128e340321a2e7564d21b8 | Ikumenta numurs       BIS-BV-6.4-2025-53         Istiprināšanas datums       23.04.2025         praidījuma pamatojums       Pamatojums par noraidīšanu         ttnes       Tehniskie_noteikumi_no_Mācību_TNI_         elikumi       sniegums         Imatojums       Etehnisko_noteikumu_pieprasijums_48666         Imatojums       Tehniskie_noteikumi_no_Mācību_TNI_no         NOTIKUMU VĒSTURE       GROZĪJUMU PIETEIKUMI         TEHNISKO NOTEIKUMU VĒRSIJAS | Ikumenta numurs       BIS-BV-6.4-2025-53         Istiprināšanas datums       23.04.2025         Irraidījuma pamatojums       Pamatojums par noraidīšanu         Itnes       Tehniskie_noteikumi_no_Mācību_TNI_noraidījums.pdf         elikumi       sniegums         Imate:       Itehnisko_noteikumu_pieprasijums_48666.pdf         23.04       23.04         Imate:       Itehniske_noteikumu_pieprasijums_48666.pdf         Imate:       Itehniske_noteikumi_no_Mācību_TNI_noraidījums.pdf         Imate:       Itehnisko_noteikumu_pieprasijums_48666.pdf         Imate:       Itehniske_noteikumi_no_Mācību_TNI_noraidījums.pdf         Imate:       Itehnisko NOTEIKUMU VĒSTURE         Imate:       Itehnisko NOTEIKUMU VĒSTURE | Ikumenta numurs     BIS-BV-6.4-2025-53       Istiprināšanas datums     23.04.2025       Irraidījuma pamatojums     Pamatojums par noraidīšanu       Itnes     Tehniskie_noteikumi_no_Mācību_TNI_noraidījums.pdf       elikumi     sniegums       Intervient     Etennisko_noteikumi_no_Mācību_TNI_noraidījums.pdf       Intervient     Itenniskie_noteikumi_no_Mācību_TNI_noraidījums.pdf       Intervient     Itenniskie_noteikumi_no_Mācību_TNI_noraidījums.pdf       Intervient     Itenniskie_noteikumi_no_Mācību_TNI_noraidījums.pdf       Intervient     Itenniskie_noteikumu_pieprasijums_48666.pdf       Intervient     Itenniskie_noteikumu_pieprasijums_48666.pdf       Intervient     Itenniskie_noteikumi_no_Mācību_TNI_noraidījums.pdf       Intervient     Itenniskie_noteikumu vēstijas | Ikumenta numurs     BIS-BV-6.4-2025-53       Istiprināšanas datums     23.04.2025       Irraidījuma pamatojums     Pamatojums par noraidīšanu       Itnes     Tehniskie_noteikumi_no_Mācību_TNI_noraidījums.pdf   elikumi sniegums  Itehnisko_noteikumu_pieprasijums_48666.pdf 23.04.2025 09:16, 20 KB Itehniskie_noteikumi_no_Mācību_TNI_noraidījums.pdf 23.04.2025 10:15, 40 KB Itehniskie_noteikumu_vēsture   Itensiskie_noteikumu vēsture  Itensiskie_noteikumu vēsture Itensiskie_noteikumu vēsture Itens |

### Tehnisko noteikumu izsniegšanas DU notikumu vēsturē.

- "Tehnisko noteikumu izsniegšana" rezultāta un komentāru atspoguļošana DU notikumu vēsturē.
- DU vēsturē redz:
  - Zem kolonnas "Notikums" darba uzdevuma izpildes rezultātu "Noraidīts" vai "Apstiprināts"
  - Zem kolonnas "Komentārs":
    - "Noraidīts" gadījumā Pamatojuma teksts;
    - "Apstiprināts" gadījumā –
       "Tehnisko noteikumu izsniegšana"

|    | ~~                                                                                                    | Darba uzdevumi > Pamatir                                                                                         | formācija                                                                                                    |                            |                                        |                                                                 |           |   |
|----|----------------------------------------------------------------------------------------------------|----------------------------------------------------------------------------------------------------|----------------------------------------------------------------------------------------------------|----------------------------|----------------------------------------|-----------------------------------------------------------------|-----------|---|
|    | <ul> <li>✓ Saglabătie filtri</li> <li>② Darba uzdevumi</li> <li>Uzdevums ~</li> <li>◎ Dokuments</li> <li>  ○ Pamatinformăcija ~</li> </ul> | Tehnisko noteikuu<br>Izpildīts · Izpildīt līdz ·<br>TMP-383913-14532 · Li<br>Tehnisko noteikumu izde<br>(🖄 🏠 🗐 🧲 | nu izsniegšana<br>13.05.2025<br>AU TST Būves pase Būvniecības iesn<br>vēji · Students20 ierosinātājs20 - stu | iegums ēkai<br>idents20@gr | ar PN un BUN un kärtäm ëka<br>nail.com | <ul> <li>Tautas iela 52, Vijaka, Balvu nov., LV-4583</li> </ul> |           | 3 |
|    | Būvniecības lietas Eksporta pieprasījumi                                                                                                   | APAKŠUZDEVUMI                                                                                                    |                                                                                                    |                            |                                        |                                                                 |           |   |
|    | Dokumenti ~                                                                                                    | Izpildīt līdz                                                                                                    | Uzdevums                                                                                                    | Statuss                    | Atbildīgais                            | Dokumenti                                                       | Komentārs |   |
|    | ⑦ Palīdzība                                                                                                    | 26.04.2025                                                                                                    | Dokumenta izskatīšana (iekšējā)                                                                              | Izpildīts                  | Students20 lerosinātājs20              | Tehnisko noteikumu pieprasījums, BIS-BV-6.18-2025-104           |           |   |
|    | ☆ Citas funkcijas ∨                                                                                                    | • 27.04.2025                                                                                                    | Dokumenta izskatīšana (iekšējā)                                                                              | Izpildīts                  | Ilze Auzarāja                          | Tehnisko noteikumu pieprasījums, BIS-BV-6.18-2025-104           |           |   |
|    |                                                                                                    | VĒSTURE                                                                                                    |                                                                                                    |                            |                                        |                                                                 |           |   |
| ." |                                                                                                    | Laiks                                                                                                    | Izveidoja                                                                                                    |                            | Notikums                               | Komentārs                                                       |           |   |
| 1  |                                                                                                    | 23.04.2025 10:15                                                                                                 | Ilze Auzarāja                                                                                                |                            | Noraidīts                              | Pamatojums par noraidīšanu                                      |           |   |
|    |                                                                                                    | 23.04.2025 09:18                                                                                                 | Students20 lerosinätä                                                                                        | ijs20                      | Säkta izpilde                          | Tehnisko noteikumu izsniegšana                                  |           |   |
|    |                                                                                                    | 23.04.2025 09:17                                                                                                 | BIS                                                                                                    |                            | Izveidots                              | Tehnisko noteikumu izsniegšana                                  |           |   |

. . . . . . . . .

. . . . . . . . .

• • • • • •

. . . . . . . .

. . . . . . . .

• • • • • •

## Tehnisko noteikumu grozījumu pieteikšana un apstrāde:

- Tehnisko noteikumu grozījumu pieteikuma iesniegšana (BISP)
- Tehnisko noteikumu grozījumu pieteikums, darba uzdevums, noraidījuma paziņojums (BIS2)
- Izdotu tehnisko noteikumu jauna versija, apstiprinājuma paziņojums (BIS2)
- Tehnisko noteikumu grozījumu pieteikuma detalizētā informācija (BISP)
- Tehnisko noteikumu versiju detalizētā informācija (BISP)
- Tehnisko noteikumu grozījumu pieteikuma vizuāla zīme sarakstā (BISP)

### Grozījumu pieteikums no BISP

- Publiskā portāla lietotājs var iesniegt izskatīšanai tehnisko noteikumu grozījumu pieteikumu, lai informētu TNI, ka lietotājs vēlas saņemt jaunu tehnisko noteikumu versiju.
  - Jauna poga < Grozījumu pieteikumi>.

| Saņemtie tehniskie noteikumi<br>Dokumenta numurs<br>Apstijrināšanas datums<br>Derrguma teimīņā<br>Turpmākās darbības<br>Datnes | BIS-BV-6.4-2025-54<br>23.04.2025<br>24.10.2025<br>Organizacija pieda<br>Organizacija pieda<br>Bos nepieciešams<br>TEHNISKIE_NOTEIP | ieciešami<br>līšes projekta saskaņošanā<br>atžnums par būves gatavību ekspluatācijai<br>UJMI_NO_GASO.pdf |                                               |                                  |                                                                                   |            |            |                                                        |                      |            |
|----------------------------------------------------------------------------------------------------|----------------------------------------------------------------------------------------------------|----------------------------------------------------------------------------------------------------|-----------------------------------------------|----------------------------------|-----------------------------------------------------------------------------------|------------|------------|--------------------------------------------------------|----------------------|------------|
| Pielikumi<br>Iesniegums                                                                                                    | tehnisko_noteikumu                                                                                                    | pieprasijums_48668.pdf 23.04.2025.09.16, 20.KB<br>3UMI_NO_GASO.pdf 23.04.2025.10.25, 6.KB                |                                               |                                  |                                                                                   |            |            |                                                        |                      |            |
| NOTIKUMU VĖSTURE GROZĪJUMU PIETEIKUMI                                                                                          | TEHNISKO NOTEIKUMU VERSIJAS                                                                                                    |                                                                                                    |                                               |                                  |                                                                                   |            |            |                                                        |                      |            |
| Sistêmas reference: 88bb83026178d5bcd31b0bda41410bd78f99f7cf55460                                                              | la 3057                                                                                                    |                                                                                                    |                                               |                                  |                                                                                   | _          |            |                                                        |                      |            |
|                                                                                                    | GROZĪJUM                                                                                                    | U PIETEIKUMI                                                                                             |                                               |                                  |                                                                                   | ×          |            |                                                        |                      |            |
|                                                                                                    | nə znual +                                                                                                    | OZĪJUMU PIETEIKUMS                                                                                       |                                               |                                  |                                                                                   |            |            |                                                        |                      |            |
|                                                                                                    |                                                                                                    | AKTUĀLIE DATI DOKUMENTI PE                                                                               | RSONAS DOKUMENTU SASKAŅI                      | DJUMI TEHNISKIE I                | OTEIKUMI BŪVPROJEKTS RĒĶINI ATZINUMI ENERGOSERTIFIKĀTI                            |            | VAIRĀK 🚍   |                                                        |                      |            |
|                                                                                                    | L                                                                                                    | Tehnisko noteikumu preci                                                                                 | zējums                                        |                                  |                                                                                   |            |            |                                                        |                      |            |
|                                                                                                    |                                                                                                    | lesnieguma saturs<br>Pieprasījuma dati                                                                   | Pieteikuma tel<br>Lūdzu precizē               | ksts*<br>it jeb mainīt noteikumu | \$, j0                                                                            |            |            |                                                        |                      |            |
|                                                                                                    |                                                                                                    | Pielikumi                                                                                                |                                               |                                  |                                                                                   |            |            |                                                        |                      | _          |
|                                                                                                    |                                                                                                    | lesnieguma apskats                                                                                       | <ul> <li>BIS-BV-6.18-2025-<br/>104</li> </ul> | Noraidīts                        | Tautas iela 52, Viļaka, Balvu nov., Mācību TNI<br>_V-4583 (38150010023)           | 23.04.2025 | Pieprasi   | BIS-BV-6.4-2025-53<br>ijumā ir aktīvs tehnisko noteiku | 🛛<br>umu grozījumu p | pieteikums |
|                                                                                                    |                                                                                                    |                                                                                                    | <ul> <li>BIS-BV-6.18-2025-<br/>103</li> </ul> | Apstiprināts                     | Tautas iela 52, Vijaka, Balvu nov., GASO TNI<br>_V-4583 (38150010023)             | 23.04.2025 | 24.10.2025 | BIS-BV-6.4-2025-54                                     |                      |            |
| ratietoev⊥y Conf                                                                                                    | idential                                                                                                    |                                                                                                    | <ul> <li>BIS-BV-6.18-2025-<br/>102</li> </ul> | Reģistrēts                       | Tautas iela 52, Viļaka, Balvu nov., AS Sadales tīkls TNI<br>_V-4583 (38150010023) |            |            |                                                        |                      |            |

### Tehnisko noteikumu grozījumu pieteikuma izskatīšana BIS2

 DU "Tehnisko noteikumu grozījumu pieteikuma izskatīšanai" gandrīz visas tās pašas opcijas kā "Tehnisko noteikumu izsniegšanai, bet nav paredzēta iespēja pieprasīt papildus informāciju. T.i. opciju «Gaidīt uz klientu» nevarēs uzlikt.

|                                                                     |                                                                                                |                                                      |                                  |                    |                  |                                                      |                                                                                       |             |                                                                                                    | _                                                      | Polylistics Vite State Control (1999) Columnal - Tabalate estations and the state of the State State | _           |
|---------------------------------------------------------------------|------------------------------------------------------------------------------------------------|------------------------------------------------------|----------------------------------|--------------------|------------------|------------------------------------------------------|---------------------------------------------------------------------------------------|-------------|----------------------------------------------------------------------------------------------------|--------------------------------------------------------|----------------------------------------------------------------------------------------------------|-------------|
| Statuss                                                             | Uzdevums                                                                                       | Atlikušais                                           | Reģistrācijas                    | Izpildes           | Lietas numurs    | Adrese                                               | Objekta                                                                               | Atbildīgais | E-iesniegts                                                                                                    |                                                        | ритерана нена и тек-околтичном, и рокателни и теклокото докулно реревнуюта и рокателна архартназата                                                                                                    |             |
|                                                                     |                                                                                                | terrinija v                                          | uatums                           | Gatums             |                  |                                                      | nosaukums                                                                             |             |                                                                                                    |                                                        | TEHNISKO NOTEIKUMU PIEVIENOŠANA                                                                                                    |             |
| Jauns                                                               | Tehnisko<br>notelkumu<br>grozījumu<br>pieteikuma<br>izskatīšana                                | 10 dienas                                            | 23.04.2025                       |                    | TMP-383913-14532 | Tautas iela<br>52, Vlļaka,<br>Balvu nov.,<br>LV-4583 | IAU TST Būves pase<br>Būvniecības<br>iesniegums ēkal ar<br>PN un BUN un<br>kārtām ēka |             | ۵                                                                                                    | ٥                                                      | TMP339151-1452 - UAU TST Bloves pase Bowlectbas lesningums deal af PN un BUN un kärtäm dea<br>BIS-8-W-16-2025-165 - Regiuses - GABOT TNI<br>Tautos leta 52, Vijaka, Balvu rov, IV-4533<br>Atsaukt<br>GASO TNI                                                                                                    | Apstiprināt |
| Izpildīts                                                           | Tehnisko                                                                                       |                                                      | 23.04.2025                       | 23.04.2025         | TMP-383913-14532 | Tautas iela                                          | IAU TST Büves pase                                                                    | Students20  | 0                                                                                                    | 0                                                      |                                                                                                    |             |
| Būvniecības lietas >                                                | TMP-383913-14532 >                                                                             | Dokumenti > Tel                                      | nnisko noteikumu gro             | ozījumu pieprasīju | ims              |                                                      |                                                                                       | 20          | Būvniecības lietas > TMF                                                                                                    | P-383913-1                                             | 13-14532 > Dokumenti > Tehnisko noteikumu pieprasījums                                                                                                    |             |
| TEHNISKO I<br>TMP-383913-14<br>BIS-BV-6.18-202<br>Tautas iela 52, V | NOTEIKUMU GRC<br>532 · IAU TST Bûves p<br>25-105 · Apstiprinâts ·<br>Îļaka, Balvu nov., LV-45i | DZĪJUMU PIEP<br>Dase Būvniecības i<br>GASO TNI<br>83 | RASĪJUMS<br>esniegums ēkai ar PN | un BUN un kärtäm   | ēka              |                                                      | Citas darbības                                                                        | ) D         | TEHNISKO NOT           TMP-383913-14532           BIS-BV-6.18-2025-10:           Tautas lela 52, Vijaka,           Image: Comparison of the second second s | FEIKUMU<br>· IAU TST I<br>I3 · Apstipn<br>, Balvu nov. | MU PIEPRASIJUMS ST Bloves pare Biomicroitas leaniegums ékai ar PN un BUN un kärtäm éka attprintis - GAK20 TNI citas darbitbas - 000                                                                                                    |             |
|                                                                     |                                                                                                |                                                      |                                  |                    |                  | >> 1                                                 |                                                                                       | ^           |                                                                                                    |                                                        | >> Izskatīšana                                                                                                    |             |
|                                                                     | ,                                                                                              |                                                      |                                  |                    |                  | >> izskatisana                                       |                                                                                       |             | ATBILDE                                                                                                    |                                                        |                                                                                                    | 0119        |
| Elektroniski u                                                      | uz e-pasta adresi                                                                              |                                                      |                                  |                    |                  |                                                      |                                                                                       |             | Atbildi uz iesniegumu                                                                                                    | ı vēlos saņe                                           | aņemt                                                                                                    |             |
| 🗌 Pa pastu uz                                                       | iesniegumā norādīto adr                                                                        | resi                                                 |                                  |                    |                  |                                                      |                                                                                       |             | Elektroniski uz e-p                                                                                                    | pasta adresi                                           | iresi                                                                                                    |             |
| Personīgi or                                                        | anizācijā                                                                                      |                                                      |                                  |                    |                  |                                                      |                                                                                       |             | 🗌 Pa pastu uz iesnie                                                                                                    | egumä norä                                             | norădito adresi                                                                                                    |             |
| Publiskajā po                                                       | ortālā                                                                                         |                                                      |                                  |                    |                  |                                                      |                                                                                       |             | Personigi organiza                                                                                                    | acijā                                                  |                                                                                                    |             |
| <b>G</b> · ••••••••                                                 |                                                                                                |                                                      |                                  |                    |                  |                                                      |                                                                                       |             | 💟 Publiskajā portālā                                                                                                    |                                                        |                                                                                                    |             |
| SAISTĪTIE DOK                                                       | UMENTI                                                                                         |                                                      |                                  |                    |                  |                                                      |                                                                                       |             | SAISTĪTIE DOKUME                                                                                                    | INTI                                                   |                                                                                                    |             |
| Veids                                                               |                                                                                                |                                                      | Doku                             | umenta numurs      | Datur            | ns                                                   | Statuss                                                                               |             | Veids                                                                                                    |                                                        | Dokumenta numurs Datums Statuss                                                                                                    |             |
| Tehnisko n                                                          | oteikumu pieprasījums                                                                          |                                                      | BIS-I                            | BV-6.18-2025-103   | 23.04            | 2025                                                 | Apstiprināts                                                                          |             | Tehniskie noteiki                                                                                                    | umi                                                    | BIS-BV-6.4-2025-54 23.04.2025 Anuléts                                                                                                    |             |
| Tehniskie n                                                         | oteikumi                                                                                       |                                                      | BIS-I                            | BV-6.4-2025-55     | 23.04            | .2025                                                | Apstiprināts                                                                          |             | Tehnisko noteiku                                                                                                    | umu grozīju                                            | zījumu pieprasījums BIS-BV-6.18-2025-105 23.04.2025 Apstiprināts                                                                                                    |             |
|                                                                     |                                                                                                |                                                      |                                  |                    |                  |                                                      |                                                                                       |             | Tehniskie noteike                                                                                                    | umi                                                    | BIS-BV-6.4-2025-55 23.04.2025 Apstiprināts                                                                                                    |             |
| DATNES                                                              |                                                                                                |                                                      |                                  |                    |                  |                                                      |                                                                                       |             | L                                                                                                    | _                                                      |                                                                                                    |             |

### Tehnisko noteikumu jaunas versijas apstiprinājuma paziņojums

### • Apstiprinot jauno tehnisko noteikumu versiju:

- Jauno tehnisko noteikumu statusu nomaina uz 'Apstiprināts';
- Iepriekšējai versijai uzstāda statusu "Anulēts" un to notikumu vēsturē reģistrē anulēšanas notikumu, kā arī, ja tika norādīts, tad pamatojuma tekstu;
- Tehnisko noteikumu pieprasījumam portālā statuss tiek atrādīts kā 'Apstiprināts' un tiek atrādīti jaunākās tehnisko noteikumu versijas dati gan sarakstā, gan pieprasījuma datos.
- Tehnisko noteikumu pieprasītājam tiek nosūtīts sistēmas paziņojums par jaunu tehnisko noteikumu versijas apstiprināšanu.

| PAZIŅOJUMU SAŅEN                             | IŠANAS KONFIGURĀCIJA | IEROSINĀTĀJA PAZIŅOJUMU S | AŅĒMĒJI                                     |                                                                 | <ul> <li>Izsniegtie<br/>dokumenti</li> </ul> | Paziņojums                                                                        | Lasīts                                                                           | 23.04.2025.                                                    | Būvniecības lietā TMP-383913-14532 ir apstiprināta jauna<br>tehnisko noteikumu versija | 23.04.2025  |
|----------------------------------------------|----------------------|---------------------------|---------------------------------------------|-----------------------------------------------------------------|----------------------------------------------|-----------------------------------------------------------------------------------|----------------------------------------------------------------------------------|----------------------------------------------------------------|----------------------------------------------------------------------------------------|-------------|
| Tips                                         | Par ko               | Statuss                   | <ul> <li>Pieprasījuma<br/>datums</li> </ul> | Apraksts                                                        |                                              | Ziņojums<br>Labdien!                                                              |                                                                                  |                                                                |                                                                                        |             |
| <ul> <li>Izsniegtie<br/>dokumenti</li> </ul> | Paziņojums           | Nelasīts                  | 23.04.2025.                                 | Būvniecības lietā TMP-383913-1453<br>tehnisko noteikumu versija | 32                                           | Informējam, ka būr<br>apstiprināta jauna                                          | vniecības lietā TMP-3<br>tehnisko noteikumu v                                    | 83913-14532 - "IAU TS<br>ersija.                               | ST Būves pase Būvniecības iesniegums ēkai ar PN un BUN un kār                          | tām ēka" ir |
|                                              |                      |                           |                                             |                                                                 |                                              | Saskaņotājs: GAS<br>Tehnisko noteikum<br>Jaunā tehnisko no<br>Iepriekšējā tehnisk | O TNI<br>lu pieprasījuma numu<br>teikumu versija: BIS-t<br>co noteikumu versija: | rrs: BIS-BV-6.18-2025-<br>BV-6.4-2025-55<br>BIS-BV-6.4-2025-54 | 103                                                                                    |             |
|                                              |                      |                           |                                             |                                                                 |                                              | Saite uz tehnisko r                                                               | noteikumu pieprasījun                                                            | nu: https://test.bis.gov.l                                     | v/bisp/lv/pathfinder/doc_head/160130                                                   |             |
|                                              |                      |                           |                                             |                                                                 |                                              | Šis ir automätiski s<br>Būvniecības inform                                        | agatavots e-pasts, lü<br>nācijas sistēma https:                                  | idzu neatbildēt!<br>//bis.gov.lv                               |                                                                                        |             |

### Tehnisko noteikumu versiju atrādīšana BISP

Atverot būvniecības lietas tehnisko noteikumu pieprasījumu un izvēloties < Tehnisko noteikumu versijās> tajā redz sarakstu ar izvēlētā pieprasījuma tehnisko noteikumu versijām.

| Saņemtie tehniskie noteikumi                                                         |                         |                    |               |                |                                                                                                    |                              |           |                  |   |
|--------------------------------------------------------------------------------------|-------------------------|--------------------|---------------|----------------|----------------------------------------------------------------------------------------------------|------------------------------|-----------|------------------|---|
| Dokumenta numurs                                                                     | BIS-BV-6.4-2025-54      |                    |               |                |                                                                                                    |                              |           |                  |   |
| Apstiprināšanas datums                                                               | 23.04.2025              |                    |               |                |                                                                                                    |                              |           |                  |   |
| Derīguma termiņš                                                                     | 24.10.2025              |                    |               |                |                                                                                                    |                              |           |                  |   |
| Turpmākās darbības                                                                   | Noteikumi nav nepie     | ciešami            |               |                |                                                                                                    |                              |           |                  |   |
|                                                                                      | Organizācija piedalī    | sies projekta sask | aņošanā       |                |                                                                                                    |                              |           |                  |   |
|                                                                                      | Būs nepieciešams a      | tzinums par būve   | s gatavību (  | ekspluatāc     | jai                                                                                                    |                              |           |                  |   |
| Datnes                                                                               | TEHNISKIE_NOTEIKU       | JMI_NO_GASO.p      | df            |                |                                                                                                    |                              |           |                  |   |
|                                                                                      |                         |                    |               |                |                                                                                                    |                              |           |                  |   |
| Pielikumi                                                                            |                         |                    |               |                |                                                                                                    |                              |           |                  |   |
| lesniegums                                                                           | 🗎 tehnisko_noteikumu_pi | eprasijums_48668.p | odf 23.04.202 | 5 09:16, 20 KE | 3                                                                                                    |                              |           |                  |   |
|                                                                                      | TEHNISKIE_NOTEIKU       | MI NO GASO.pdf     | 23.04.2025 10 | ):25, 6 KB     |                                                                                                    |                              |           |                  |   |
|                                                                                      |                         | TEUNISKO           | NOTEIKUMU     | VEDGUAG        |                                                                                                    |                              |           |                  | × |
| NOTIKUMU VĚSTURE GROZĪJUMU PIETEIKUMI TEHNISKO                                       | NOTEIKUMU VERSIJAS      | TERNISKO           | NOTEINOMO     | VERSIDAS       |                                                                                                    |                              |           |                  | ~ |
|                                                                                      |                         | Dokum              | Apstipri      | Derīguma       | Turpmākās darbības                                                                                                    | Pamatoiums                   | Statuss   | Datnes           |   |
| Sistemas reference: 88bb830261/8d5bcd31b0bda41410btd/8f99f/cf55460a305/bd//910tb/e8f |                         | numurs             | datums        | termiņš        |                                                                                                    |                              |           |                  |   |
|                                                                                      |                         | BIS-BV-            | 23.04.20      | 24.10.20       | Noteikumi nav nepieciešami                                                                                              | Precizējuma iesniegums       | Anulēts   | TEHNISKIE_NOTEIK |   |
|                                                                                      |                         | 6.4-2025-<br>54    |               |                | <ul> <li>Organizācija piedalīsies projekta saskaņošanā</li> <li>Būs nepieciešams atzinums par būves gatavību</li> </ul> | nr. BIS-BV-6.18-2025-<br>105 |           |                  |   |
|                                                                                      |                         |                    |               |                | ekspluatācijai                                                                                                    |                              |           |                  |   |
|                                                                                      |                         | BIS-BV-            | 23.04.20      | 24.10.20       | Noteikumi nav nepieciešami                                                                                              |                              | Apstiprin | Tehn_not.jpg     |   |
|                                                                                      |                         | 6.4-2025-<br>55    |               |                | <ul> <li>Organizācija piedalīsies projekta saskaņošanā</li> <li>Būs nepieciešams atzinums par būves gatavību</li> </ul> |                              |           |                  |   |
|                                                                                      |                         |                    |               |                | ekspluatācijai                                                                                                    |                              |           |                  |   |
|                                                                                      |                         |                    |               |                |                                                                                                    |                              |           |                  |   |
|                                                                                      |                         |                    |               |                |                                                                                                    |                              |           | # ATERIFZTIES    |   |
|                                                                                      |                         |                    |               |                |                                                                                                    |                              |           | Anonicentes      |   |
| 🚛 tietoevry Confidential                                                             |                         |                    |               |                |                                                                                                    |                              |           |                  |   |

### TN jaunas versijas izveidošana no BIS2 puses

- Tehnisko noteikumu izsniedzēja darbinieks var sagatavot jaunu tehnisko noteikumu versiju no būvniecības lietas, atverot tehnisko noteikumu dokumentu statusā "Apstiprināts" un zem pogas "Citas darbības" izvēlas "Veidot jaunu versiju".
  - Pirms jaunās versijas izveides lietotājs ieraksta paskaidrojumu tehnisko noteikumu pieprasītājam brīvas ievades teksts.

| Saglabāte filtri     Saglabāte filtri     Darka uzdevumi     Blovnechas lietas     Lieta -     O BIS-BL-38527-15629     Dobument (6 v-     Panstatat     Bastīte dokumenti     Ierobekas pecişimības     Informācija     Izdovēs | BiointecDas letta > BIS-BL-380327-15629 > Dokumenti > Tehnel<br>TEHNISKE NOTEIKUMI<br>BIS-BL-38327-15625 - JAU 131 Bioles pase PR at kad apz. T<br>BIS-BL-43227-5525 - Another Mark Statistics Statis<br>Biological and A. J. Jana, Biori nov. LV-4563<br>(a) (a) (a) (a) (b) (b) (b) (b) (b) (b) (b) (b) (b) (b | ske notekumi<br>N r<br>22 2055)                                                                                               | Citas dariibas ~ (5)<br>Audit<br>Vedo janu veriju<br>Iosrogi<br>Alfrechti uz chu lehu<br>Jann (Hen                                                                                                    |
|----------------------------------------------------------------------------------------------------|----------------------------------------------------------------------------------------------------|----------------------------------------------------------------------------------------------------|----------------------------------------------------------------------------------------------------|
| Tehnisike notekumi<br>Datnes<br>🕃 Réşmi<br>🔷 Eksporta pieprasijumi                                                                                                    | suistime pokumenti<br>Veids<br>Jehnista notekumu peoratilums                                                                                                    | ✓ Saglabātie filtri ✓ Saglabātie filtri Ø Darba uzdevumi ▲ Büvniecības lietas Lieta ∧ ○ DIS-BL-303527-13629 İ ⊇ Dokumenti (6) | BV/niec/bas lietas > BIS-BL-383327-13629 > Dokumenti > Tehniskie noteikumi         JAUNA TEHNISKO NOTEIKUMU VERSIJA         BIS-BL-383527-13629 - IAU TST Bloves pase PR ar kad apz. TN ir         BIS-BL-383527-13629 - IAU TST Bloves pase PR ar kad apz. TN ir         BIS-BL-383527-13629 - IAU TST Bloves pase PR ar kad apz. TN ir         BIS-BL-383527-13629 - IAU TST Bloves pase PR ar kad apz. TN ir         BIS-BL-383527-13629 - IAU TST Bloves pase PR ar kad apz. TN ir         BIS-BL-383527-13629 - IAU TST Bloves pase PR ar kad apz. TN ir         BIS-BL-383527-13629 - IAU TST Bloves pase PR ar kad apz. TN ir         BIS-BL-46-4, Vijaka, Balvu nov, LV-4583         Atsaukt       Apstiprinat |
| tietoewy co                                                                                                    | ofidantial                                                                                                    | B. Rěţini     Cksporta pieprasijumi     Dokumenti      Paziņojumi     Palidzība     Ctas funkcijas                            | SPAMATOJUMS       PAMATOATI                                                                                                    |

# Būvprojekta saskaņojuma pieprasījuma izmaiņas:

- Būvprojekta saskaņošanas pieprasījums atsevišķi katram tehnisko noteikumu izdevējam
- Brīdinājums būvprojekta saskaņojuma, ja darba uzdevumu izveidoja būvvalde
- Būvprojekta saskaņojuma atcelšanas ierosināšana (BISP)
- Būvprojekta saskaņojuma atcelšanas brīdinājuma atrādīšana (BIS2)

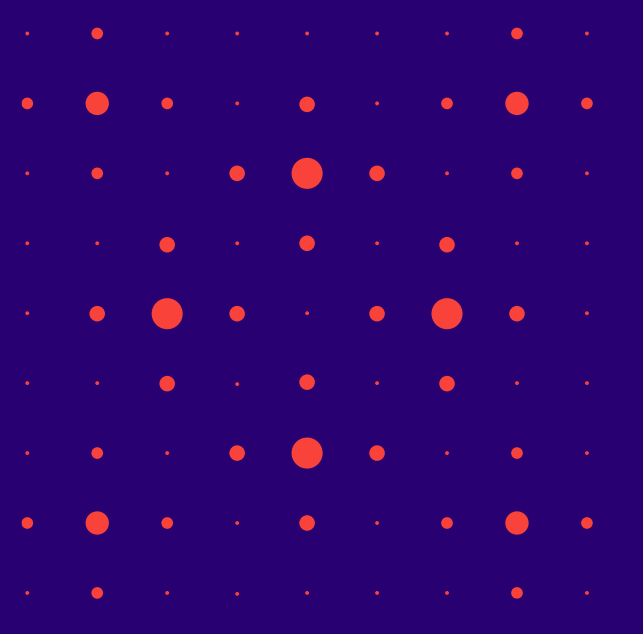

# Būvprojekta saskaņošanas pieprasījums atsevišķi katram tehnisko noteikumu izdevējam

- Ja ar vienu piegājienu pieprasa Būvprojekta saskaņojumu vairākiem TNI, sistēma katram kopē savu pieprasījumu.
  - Publiskā portāla lietotājs nosūtot būvprojekta saskaņojuma pieprasījumu vairākiem tehnisko noteikumu izdevējiem, redz katram izveidotu savu atsevišķu pieprasījumu, lai būvprojekta saskaņojuma pieprasījumam būtu viens saņēmējs, kas var izmantot pilnu būvprojekta saskaņošanas darba uzdevuma funkcionalitāti (uzlikt "Gaidīt uz klientu").
    - Ja pieprasījumā ir norādīti vairāki tehnisko noteikumu izdevēji, tad pieprasījums automātiski tiek kopēts kā atsevišķs pieprasījums katram izdevējam.

Kopējot pieprasījumus:

- tiek atstāts tikai viens izdevējs, kuram ir adresēts pieprasījumus;
- dokumenta numurs ir nākamais iesniegto dokumentu numuru secībā (pēc sinhronizācijas dokumenta BIS2 numurs);
- pieprasījums ir pieejams tehnisko noteikumu izdevēja darba vietā un par to katram tehnisko noteikumu izdevējam tiek izveidots savs darba uzdevums.

| Būvprojekta saskaņojums<br>Iesnieguma saturs Atbildīgās iestādes<br>Pamalinformācija Atbildīgās iestādes |
|----------------------------------------------------------------------------------------------------|
|                                                                                                    |
| Atbildīgās lestādes                                                                                      |
| Izmaiju paskaldrojums                                                                                    |
| Dokumentacijas daļas Saraksts                                                                            |
| Buyprojekta modelis Nesukums Peóletá-lise numurs                                                         |
| remiskas apsekosanas azimum<br>Josephene saskata                                                         |
| resinegunia apskals GASO TNI 4020310821 27                                                               |
|                                                                                                    |
| < Atpakaj Talak >                                                                                        |

| Dokumenta nosaukums     | Organizācija         | Dokumenta numurs    | Statuss      | <ul> <li>Dokumenta datums</li> </ul> | Datne |
|-------------------------|----------------------|---------------------|--------------|--------------------------------------|-------|
| Büvprojekta saskaņojums | GASO TNI             | BIS-BV-7.2-2025-283 | Reģistrēts 🕕 | 23.04.2025                           |       |
| Būvprojekta saskaņojums | AS Sadales tikis TNI | BIS-BV-7.2-2025-284 | Reģistrēts ① | 23.04.2025                           |       |

### Brīdinājums, ja darba uzdevumu izveidojusi būvvalde

- Tehnisko noteikumu izdevēja darbinieks redzēs brīdinājumu būvprojekta saskaņojuma darba uzdevumā, lai būtu informēts, ka šo darba uzdevumu izveidojusi būvvalde, nevis būvniecības lietas dalībnieks.
  - Ja darba uzdevums ir statusā "Jauns" vai "Izpildē", tad paziņojuma teksts: "Būvvaldes izveidots papildus saskaņojums. Nav iespējams izvēlēties darbību "Gaidīt uz klientu"."
  - Citādi, paziņojuma teksts: "Būvvaldes izveidots papildus saskaņojums."

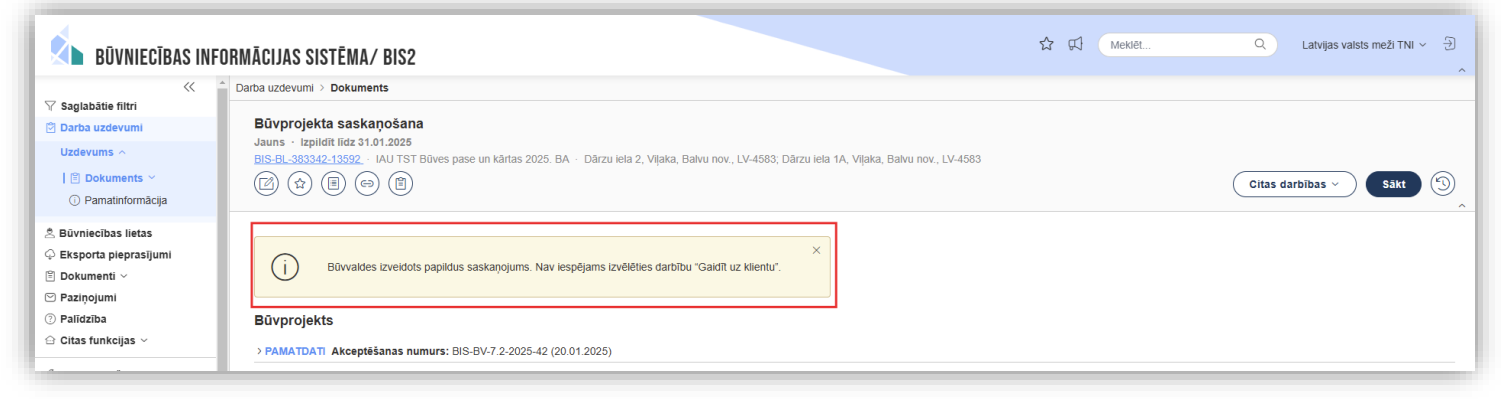

### Būvprojekta saskaņojuma atcelšanas ierosināšana

- Būvprojekta saskaņojuma dokumentā jauna iespējamā darbība <lerosināt atcelšanu>
  - Publiskā portāla autorizēts lietotājs var iesniegt būvprojekta saskaņojuma saņēmējam, ka vēlas atcelt būvprojekta saskaņojuma pieprasījumu, kuram ir uzsākta darba uzdevuma izpilde, lai pārtrauktu būvprojekta saskaņojuma izskatīšanas procesu.
    - Ja lietotājs apstiprina atcelšanas ierosinājumu, tad:
      - Būvprojekta saskaņojuma dokumentam uzstāda pazīmi "Ierosināta atcelšana";
      - Atverot būvniecības lietas dokumentu sarakstā "Būvprojekta saskaņojums", dokumentiem redz brīdinājumu, ja tam ir uzstādīta pazīme "Ierosināta atcelšana".
      - Tiek izveidots atbilstošs ieraksts pieprasījuma notikumu vēsturē (gan BIS2, gan BISP). Papildus informācijā tiek saglabāts norādītais atcelšanas pamatojums.
      - Būvprojekta saskaņojuma saņēmējam izveido paziņojumu par pieprasījuma atcelšanas ierosinājumu;
      - Būvprojekta saskaņojuma saņēmēja izveidotajam darba uzdevumam uzstāda pazīmi "Ierosināta atcelšana".
    - Lietotājs ierosināt atcelšanu var vienu reizi, kā arī pēc apstiprināšanas tas vairs nav labojams vai atceļams.

| Pielikumi<br>Saskaņojuma piepra | sījums būvprojektam                                | buvniecibas_ieceres_dokumentacijas_saskanojums_17053.pdf 23.04.2025 19:50, 30 KB |  |
|---------------------------------|----------------------------------------------------|----------------------------------------------------------------------------------|--|
| -                               | Pielikumi<br>Saskaņojuma pieprasījums būvprojektam | buvniecibas_ieceres_dokumentacijas_saskanojums_17053.pdf 23.04.2025 19:50, 30 KB |  |
| ruetoevry                       | NOTIKUMU VESTURE IEROSINĀT ATCELŠAN                |                                                                                  |  |

### lerosinātas atcelšanas atrādīšana

- Atrāda dzelteno brīdinājumu par ierosinātu atcelšanu.
- Notikumu vēsturē izveidots ieraksts.

| Pamalojums*<br>Jäpielabo büvprojekts                      |                                                                                                    |
|-----------------------------------------------------------|----------------------------------------------------------------------------------------------------|
| HERESTAAT ATCCLEANU ATCCLT                                |                                                                                                    |
| vindjume: 1-027-4780cm, 20 Amberla, 20 (23 04 2025 09 13) |                                                                                                    |
|                                                           |                                                                                                    |
|                                                           |                                                                                                    |
|                                                           | "amatojums"<br>Spolado bibyrojekts<br>miljem: 100 Perez, 10 Anesta, 20 (2) 64 20(5 10 11)<br>Durniectibas_receres_dokumentacijas_saskanojums_17053.pdf 23.64 2005 19.66.30 KB |

| Saskanojuma pieprasījums būvprojektam       BIS-BV-7.2-2025-283         Iesnieguma statuss       Reģistrēts ①         Iesnieguma iesniegšanas datums       23.04.2025.         V       Saglabātie filtri         Darba uzdevumi / Dakuments       Bis-BV-7.2-2025-283         Saglabātie filtri       Carba uzdevumi / Dokuments         V Saglabātie filtri       Darba uzdevumi / Dokuments         Darba uzdevumi       Darba uzdevumi / Dokuments         V Saglabātie filtri       Divprojekta saskaņošana         Dokuments ~       Dokuments         Pamatinformācija       Epildē - Ispildīt filtz 23.05.2026         Murge Saglabātie filtri       Dokuments         Pamatinformācija       Epildē - Ispildīt filtz 23.05.2026)         Bispilde - Itā 23.05.2026       TMyrsoglaval Lessis         Palādzība       Epildē - Ispildīt filtz 23.05.2026         Students20 lerosinātajs20 - students20@gmail.com       Epildē - Ispildīt filtz 23.05.202@gmail.com         Palādzība       Epildē - Ispildīt filtz 23.05.202@gmail.com         Dokumenti ~       Palādzība         Dokumenti ~       Bürprojekta saskanojumam ierosināta atcelšana 23.04.2025 20.01. Pamatojums:<br>Japielaba būrprojekts         Dutuu vēsture       Eutetia       Katai                                                                                                    | Būvprojekta saska                                                                                                    | aņojumam                                | ierosināta atcelš                                                                                                    | ana 23.04.2025 20:01.                                                                                                    | Pamatojums: Jāpielabo būvprojekts                                                                    |                 |
|----------------------------------------------------------------------------------------------------|----------------------------------------------------------------------------------------------------|-----------------------------------------|----------------------------------------------------------------------------------------------------|----------------------------------------------------------------------------------------------------|----------------------------------------------------------------------------------------------------|-----------------|
| Iesnieguma numurs     BIS-BV-7.2-2025-283       Iesnieguma statuss     Reģistrēts ①       Iesnieguma iesniegšanas datums     23.04.2025.         Image: Saglabātie filtri     Darba uzdevumi > Dokuments       Image: Saglabātie filtri     Būvprojekta saskaņojana       Image: Substrature     Būvprojekta saskaņojama       Image: Substrature     Reģistrēts       Image: Saglabātie filtri     Būvprojekta saskaņojana       Image: Substrature     Reģistrēts       Image: Substrature     Būvprojekta saskaņojumam ierosināta atcelšana 23.04.2025 20.01. Pamatojums:       Image: Substrature     Image: Substrature       Image: Substrature     Būvprojekta saskaņojumam ierosināta atcelšana 23.04.2025 20.01. Pamatojums:       Image: Substrature     Image: Substrature                                                                                                    | Saskanoiuma p                                                                                                    | oieprasī                                | iums būvoro                                                                                                    | iektam                                                                                                    |                                                                                                    |                 |
| Iesnieguma statuss       Reģistrēts ①         Iesnieguma iesniegšanas datums       23.04.2025.         Saglabātie filtri       Darba uzdevumi > Dokuments         Saglabātie filtri       Būvprojekta saskaņošana         Uzdevums ^       I: Dokuments ~         > Pamatinformācija       Eģistrēts (Infe 23.06.2026)         Būvprojekta saskaņošana       Izgirdē - Izgirdīt (Infe 23.06.2026)         TMP-383913-14532 - IAU TST Būves pase Būvniecības iesniegums ēkai ar PN un BUN un kārtām ēka - Tautas Students20 ierosinātājs20 - students20@gmail.com         © Pamatinformācija       Imatinformācija         Būvprojekta saskaņojumam ierosināta atcelšana 23.04.2025 20.01. Pamatojums: Japielābo būvprojekts         Būvprojekta saskaņojumam ierosināta atcelšana 23.04.2025 20.01. Pamatojums: Japielābo būvprojekts         Būvprojekta saskaņojumam ierosināta atcelšana 23.04.2025 20.01. Pamatojums: Japielābo būvprojekts         Būvprojekta saskaņojumam ierosināta atcelšana 23.04.2025 20.01. Pamatojums: Japielābo būvprojekts         Būvprojekta saskaņojumam ierosināta atcelšana 23.04.2025 20.01. Pamatojums: Japielābo būvprojekts         Būvprojekta saskaņojuma ierosināta atcelšana 23.04.2025 20.01. Pamatojums: Japielābo būvprojekts                                                                                                    | lesnieguma numu                                                                                                    | irs                                     |                                                                                                    |                                                                                                    | BIS-BV-7.2-2025-283                                                                                  |                 |
| I esnieguma iesniegšanas datums     23.04.2025.       ✓ Saglabštie filtri     Darba uzdevumi > Dokuments       Darba uzdevumi     Eğüpprojekta saskaņošana       Uzdevums ~     Izpildē - Izpildīt līdz 23.05.205       TMP-389313.14532 - VAU TST Böves pase Borniecības iesniegums ēkai ar PN un BUN un kārtām ēka - Tautas Students20 lerosinātājs20 - students20@gmāl.com       Ê Būvņrojekta saskaņojumam ierosināta atcelšana 23.04.2025 20.01. Pamatojums:       Darba uzdevumi >       Paziņojumi       Palīdzība       Būvprojekts                                                                                                    | lesnieguma status                                                                                                    | SS                                      |                                                                                                    |                                                                                                    | Reģistrēts 🕕                                                                                         |                 |
| ✓       Darba uzdevumi > Dokuments         ✓       Saglabātie filtri         ②       Darba uzdevumi         Uzdevums ~       Izpildē · Izpildīt līdz 23.05.205         TMP-383913.14532 · JAU JST Büves pase Būvniecības iesniegums ēkai ar PN un BUN un kārtām ēka · Tautas Students20 lerosinātājs20 - students20@gmail.com         ▲       Būvniecības lietas         ▲       Būvniecības lietas         ●       Pazinojumi         ○       Pazinojumi         ●       Palidzība         Būvprojekts       Būvprojekts         Būvprojekts       Būvprojekts                                                                                                    | lesnieguma iesnie                                                                                                    | egšanas                                 | datums                                                                                                    |                                                                                                    | 23.04.2025.                                                                                          |                 |
| ✓ Saglabštie filtri       Darba uzdevumi > Dokuments         ✓ Darba uzdevumi       Büvprojekta saskaņošana         Uzdevums ^       Izplidē · Izplidīt līdz 23.05.205         TMP-383913.14532 · IAU TST Būves pase Bovniecības iesniegums ēkai ar PN un BUN un kārtām ēka · Tautas Students20 lerosinātājs20 - students20@gmail.com         ▲ Būvniecības lietas                                                                                                    |                                                                                                    |                                         |                                                                                                    |                                                                                                    |                                                                                                    |                 |
| <ul> <li>Y Sajabštie filtri</li> <li>Darba uzdevumi</li> <li>Būvprojekta saskaņošana<br/>Izplidē - izplidīt līdz 23.05.2026</li> <li>TMP-383913-14532 - IAU TST Būves pase Būvniecības iesniegums ēkai ar PN un BUN un kārtām ēka - Tautas<br/>Studentis20 leosinātajis20 - studentis20@gmail.com</li> <li>Būvprojekta saskaņojumam ierosināta atcelšana 23.04.2025 20.01. Pamatojums:<br/>Japielabo būvprojekts</li> <li>Būvprojekta saskaņojumam ierosināta atcelšana 23.04.2025 20.01. Pamatojums:<br/>Japielabo būvprojekts</li> <li>Būvprojekta saskaņojumam ierosināta atcelšana 23.04.2025 20.01. Pamatojums:<br/>Japielabo būvprojekts</li> </ul>                                                                                                    |                                                                                                    | ~~ I                                    | Darba uzdevumi 👌 Do                                                                                                    | okuments                                                                                                    |                                                                                                    |                 |
| Image: Solution of the second of the second of the sec                 | Y Saglabātie filtri                                                                                                    |                                         | Būvprojekta s                                                                                                    | saskanošana                                                                                                    |                                                                                                    |                 |
| IS       Dokuments ~         IS       Dokuments ~         IS       Pamatinformācija         Būvniecības lietas       Eksporta pieprasījumi         Dokumenti ~       IS         Paziņojumi       IS         Palidzība       Būvprojekta saskaņojumam ierosināta atcelšana 23.04.2025 20.01. Pamatojums:         Būvprojekta       Būvprojekta saskaņojumam ierosināta atcelšana 23.04.2025 20.01. Pamatojums:         IS       Būvprojekta saskaņojumam ierosināta atcelšana 23.04.2025 20.01. Pamatojums:         Būvprojekts       Būvprojekta saskaņojumam ierosināta atcelšana 23.04.2025 20.01. Pamatojums:                                                                                                    | - banka azactann                                                                                                    |                                         |                                                                                                    | ,                                                                                                    |                                                                                                    |                 |
| O Pamatinformācija       Imatinformācija         Būvprojekta saskaņojumam ierosināta atcelšana 23.04.2025 20.01. Pamatojums:         Dokumenti ~         Paziņojumi         Paziņojumi         Citas funkcijas ~    Būvprojekts Būvprojekts Būvprojekts                                                                                                    | Uzdevums 🔿                                                                                                    |                                         | Izpildē · Izpildīt I                                                                                                    | līdz 23.05.2025                                                                                                    |                                                                                                    |                 |
| Bůvprojekta saskanojumam ierosināta atcelšana 23.04.2025 20.01. Pamatojums: Dokumenti ~ Pazigrojumi Palidzība Citas funkcijas ~ Būvprojekts Būvprojekts Būvproje | Uzdevums ∧                                                                                                    |                                         | Izpildē · Izpildīt I<br>TMP-383913-1453<br>Students20 Ierosin                                                                                                    | l <b>īdz 23.05.2025</b><br>32 ← IAU TST Būves pase Bū<br>nātājs20 - students20@gmail.                                                                                                    | vniecības iesniegums ēkai ar PN un BUN un kārtām<br>com                                              | ēka — Tautas ie |
| <ul> <li>← Eksporta pieprasījumi</li> <li>☆ Dakumenti ~</li> <li>&gt; Paziņojumi</li> <li>ŷ Palīdzība</li> <li>☆ Citas funkcijas ~</li> <li>Būvprojekta saskaņojumam ierosināta atcelšana 23.04.2025 20.01. Pamatojums:<br/>Japielabo būvprojekts</li> </ul> Būvprojekts Būvprojekts Būvprojekts                                                                                                    | Uzdevums ∧<br>                                                                                                    |                                         | Izpildē · Izpildīt I<br>TMP-383913-1453<br>Students20 Ierosin                                                                                                    | līdz 23.05.2025<br>32 - IAU TST Būves pase Bū<br>atājs20 - students20@gmail.<br>) (⇔)                                                                                                    | vniecības iesniegums ēkai ar PN un BUN un kārtām<br>com                                              | ēka · Tautas ie |
| Dokumenti ~         Pazinojumi         O Palifolizita         Citas funkcijas ~         Būvprojekta    Būvprojekts          Notikulu vēsture                                                                                                    | Uzdevums ∧<br>  <sup>®</sup> Dokuments ∨<br>⊙ Pamatinformācija<br>≜ Būvniecības lietas                                                                                                    |                                         | Izpildē · Izpildīt  <br>TMP-383913-1453<br>Students20 lerosin                                                                                                    | līdz 23.05.2025<br>12 - IAU TST Būves pase Bū<br>nātājs20 - students20@gmail.<br>) (cə)                                                                                                    | vniecības iesniegums ēkai ar PN un BUN un kārtām<br>com                                              | ēka · Tautas ie |
| © Palīdzība<br>© Palīdzība<br>C Citas funkcijas ∽ Būvprojekts<br>Notikumu vēsture<br>Laiks Laudija Notikums Komentirs                                                                                                    | Uzdevums ~<br>  Dokuments ~<br>O Pamatinformācija<br>Š Būvniecības lietas<br>O Eksporta pieprasījumi                                                                                                    |                                         | Izpildē · Izpildīt  <br>TMP-383913-1453<br>Students20 Ierosin                                                                                                    | līdz 23.05.2026<br>12 · IAU TST Būves pase Bū<br>Natājs20 - students20@gmail.<br>) (⇔)                                                                                                    | vniecības iesniegums ēkai ar PN un BUN un kārtām com                                                 | ēka · Tautas ie |
| Citas funkcijas                                                                                                    | Uzdevums ~<br>  Dokuments ~<br>① Pamatinformacija<br>Å Büvniecības lietas<br>④ Eksporta pieprasījumi<br>⑦ Dokumenti ~<br>Ø Paziņojumi                                                                                                    |                                         | Izpildē - Izpildīt I<br>TMP-383913-1452<br>Students20 Ierosir<br>(2) (2) (2) (2)<br>(2) (2) (2)<br>(3) (2) (2)<br>(3) (2) (2) (2) (2) (2) (2) (2) (2) (2) (2                                                                                                    | Tidz 23.06.2025<br>12 · IAU TST Büves pase Bü<br>tadişc2 · students20@gmail ·<br>) ( )                                                                                                    | vniecības iesniegums ēkai ar PN un BUN un kārtām-<br>com                                             | ēka · Tautas ie |
| NOTIKUMU VĚSTURE<br>Laike Lietodájs Notikums Komentárs                                                                                                    | Uzdevums ~<br>  Dokuments ~<br>① Pamatinformacija<br>Å Büvniecības lietas<br>④ Eksporta pieprasījumi<br>⑦ Dokumenti ~<br>9 Paziņojumi<br>③ Palīdzība                                                                                            |                                         | Izpildē - Izpildīt<br>TMP-383913-1455<br>Students20 ierosir<br>(2) (2) (2) (2)<br>(2) (2) (2)<br>(2) (2) (2)<br>(2) (2) (2) (2) (2) (2) (2) (2) (2) (2)                                                                                                    | Tidz 23.05.2025<br>12 · IAU TST Büves pase Bü<br>13 idis20 - students20@gmail ·<br>) (G)<br>vprojekta saskanojumam iero<br>pielabo būvprojekts                                                                                   | vniecības iesniegums ēkai ar PN un BUN un kārtām-<br>com                                             | ēka · Tautas ie |
| NOTIKUMU VĖSTURE                                                                                                    | Uzdevums ∽                                                                                                    |                                         | Izpildē - Izpildīt<br>TMP-383913-1453<br>Students20 ierosir<br>(2) (2) (2) (3)<br>(3)<br>(4)<br>(4)<br>(4)<br>(4)<br>(4)<br>(4)<br>(4)<br>(4)<br>(4)<br>(4                                                                                                    | Ifaz 23.05.2025<br>Iz - IAU TST Büves pase Bü<br>Iatajs20 - students20@gmail -<br>) (G)<br>vprojekta saskanojumam iero<br>pielabo būvprojekts                                                                                    | vniecības iesniegums ēkai ar PN un BUN un kārtām com                                                 | ēka · Tautas ie |
| NOTIKUMU VESTURE                                                                                                    | Uzdevums ∽<br>() Dokuments ∽<br>() Pamatinformācija<br>Å Būvniecības lietas<br>← Eksporta pieprasījumi<br>Č) Dokumenti ∽<br>© Paziņojumi<br>() Palīdzība<br>← Citas funkcijas ∽                                                                 |                                         | Izpildē - Izpildī<br>TMP-389313-165<br>Students20 ierosin<br>Izpildī<br>Izpildī<br>Iz | tidz 23.06.2025<br>i2 · IAU TST Böves pase Bü<br>iatajs20 - students20@gmail ·<br>) ⊕                                                                                                    | vniecības iesniegums ēkai ar PN un BUN un kārtām com                                                 | ēka · Tautas ie |
| Laiks Lietotäjs Notikums Komentärs                                                                                                    | Uzdevums ∽<br>( <sup>©</sup> Dokuments ∨<br><sup>©</sup> Pamatinformācija<br><sup>≜</sup> Būvniecības lietas<br>← Eksporta pieprasījumi<br><sup>©</sup> Dokumenti ∨<br><sup>©</sup> Paziņojumi<br><sup>©</sup> Palīdzība<br>← Citas funkcijas ∨ |                                         | Izpildē - Izpildīt<br>TMP-383913-1655<br>Students20 ierosin<br>(2) (1) (2)<br>(1) (2)<br>(1) (2)<br>(2) (2)<br>(2) (2)<br>(2) (2)<br>(2) (2)<br>(2) (2)<br>(2) (2)<br>(2) (2)<br>(2) (2)<br>(2) (2) (2)<br>(2) (2) (2)<br>(2) (2) (2)<br>(2) (2) (2) (2)<br>(2) (2) (2) (2) (2)<br>(2) (2) (2) (2) (2) (2)<br>(2) (2) (2) (2) (2) (2) (2) (2) (2) (2)                                                                                                    | Ifaz 23.06.2025<br>Iz - IAU TST Böves pase Bû<br>Atlajs20 - students20@gmail.<br>) ⊕                                                                                                    | vniecības iesniegums ēkai ar PN un BUN un kārtām com                                                 | ėka · Tautas ir |
|                                                                                                    | Uzdevums ~<br>() Dokuments ~<br>() Pamatinformācija<br>& Būvniecības lietas<br>() Eksporta pieprasījumi<br>() Dokumenti ~<br>() Palīdzība<br>() Citas funkcijas ~<br>                                                                           | nkumu vēstur                            | tzpildt<br>TMP-383913-1655<br>Students20 lerosin<br>() () () ()<br>() () ()<br>() () ()<br>() () ()<br>() () ()<br>() () ()<br>() () () ()<br>() () () ()<br>() () () ()<br>() () () ()<br>() () () ()<br>() () () ()<br>() () () ()<br>() () () ()<br>() () () ()<br>() () () ()<br>() () () ()<br>() () () ()<br>() () () ()<br>() () () ()<br>() () () ()<br>() () () ()<br>() () () ()<br>() () () () ()<br>() () () () ()<br>() () () () ()<br>() () () () ()<br>() () () () ()<br>() () () () () ()<br>() () () () () () ()<br>() () () () () () () ()<br>() () () () () () () () () () () () () (                                                                                                    | Ifaz 23.06.2025<br>Iz - IAU TST Böves pase Bû<br>Atlajs20 - students20@gmail.<br>) ⊕                                                                                                    | vniecības iesniegums ēkai ar PN un BUN un kārtām com                                                 | ėka · Tautas ie |
|                                                                                                    | Uzdevums ~<br>() Dokuments ~<br>() Pamatinformācija<br>() Būvniecības lietas<br>() Eksporta pieprasījumi<br>() Dokumenti ~<br>() Palīdzība<br>() Citas funkcijas ~<br>Noī                                                                       | пкими véstur<br>Laiks<br>23.04.2025 200 | Izpildē - Izpildīt<br>TMP-383913-1655<br>Students20 ierosin<br>Control Control<br>Director<br>Būvprojekts<br>E<br>Lierosijs                                                                                                    | Tidz 23.06.2025         12: - IAU TST Böves pase Bö         atläjs20 - students20@gmail.         )       (=>)         vprojekta saskanojumam iero         ojelabo būvprojekts         Netikums         Lovedaja abetlanas piepra | vniecības iesniegums ēkai ar PN un BUN un kārtām r<br>sināta atcelšana 23.04.2025 20.01. Pamatojums: | éka · Tautas ie |

### Darba uzdevuma izpilde, ja ierosināta atcelšana

### • Darba uzdevumu var izpildīt arī atceļot.

Dokuments tiks anulēts. ٠ 🔂 🖾 Meklēt. Q GASO TNI 🗸 🕣 **būvniecības informācijas sistēma/ bis2** << Darba uzdevumi > Dokuments √ Saglabātie filtri Būvprojekta saskanošana 🙄 Darba uzdevumi Izpildē · Izpildīt līdz 23.05.2025 Uzdevums ~ TMP-383913-14532 · IAU TST Büves pase Büvniecības iesniegums ēkai ar PN un BUN un kārtām ēka · Tautas iela 52, Viļaka, Balvu nov., LV-4583 Students20 lerosinātājs20 - students20@gmail.com 📋 🖹 Dokuments 🚿 Citas darbības Izpildīt 🖌 Pamatinformācija Apstiprin 🙏 Būvniecības lietas Noraidit Eksporta pieprasījumi Atcelt 🖹 Dokumenti 🗸 Büvprojekta saskanojumam ierosināta atcelšana 23.04.2025 20:01. Pamatojums (i Jāpielabo būvprojekts Paziņojumi ⑦ Palīdzība << Darba uzdevumi > Dokuments Būvprojekts 🗁 Citas funkcijas 🗸 √ Saglabātie filtri > PAMATDATI Akceptēšanas numurs: BIS-BV-7.2-2025-283 (23.04.2025) Administrēšana -Būvprojekta saskaņošana 🗇 Darba uzdevumi Atcelts · Izpildīt līdz 23.05.2025 Uzdevums 🔿 TMP-383913-14532 · IAU TST Būves pase Būvniecības iesniegums ēkai ar PN un BUN u Students20 lerosinātājs20 - students20@gmail.com 📔 Dokuments 🗠 ☆ Θ Pamatinformācija **Būvprojekts** GASO TNI BIS-BV-7.2-2025-283 23.04.2025 Anulēts

## Izmaiņas atzinuma pieprasīšanā un apstrādē:

- Atzinuma pieprasījuma informācijas konfigurēšana BIS2;
- Obligāto datņu un formātu kontrole BISP pusē atzinuma pieprasīšanā.

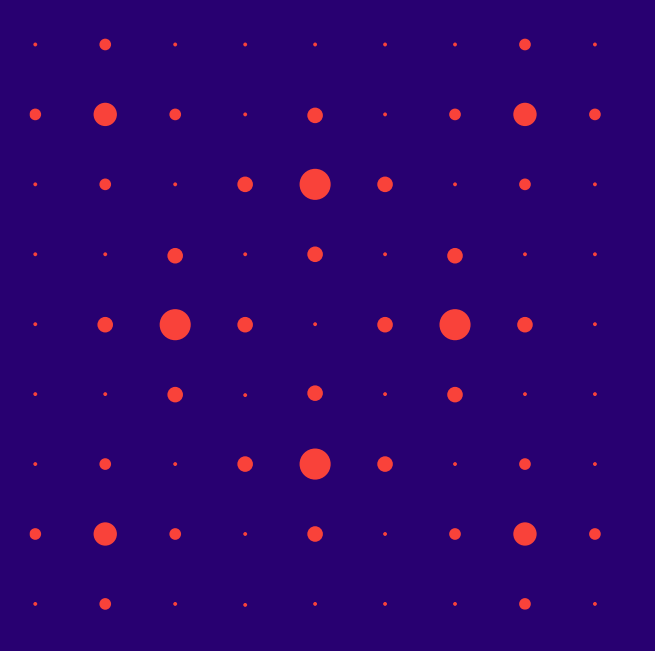

### Pielikumu veidu norādīšana atzinumu pieprasīšanai

 Tehnisko noteikumu izdevēja darbiniek var norādīt papildinformāciju un pielikumu veidus, ko atzinumu pieprasītājs redzēs pie jauna atzinuma pieprasījuma izveidošanas, lai uzlabotu atzinumu pieprasījuma informācijas pilnīgumu un kvalitāti.

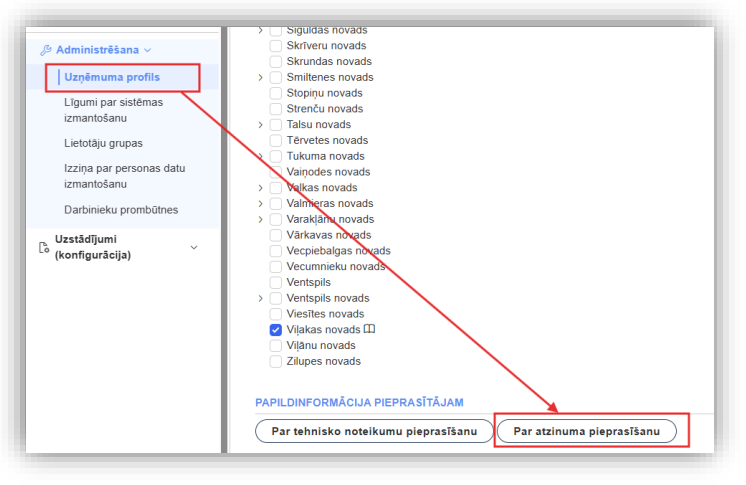

| X 💷 ?                        | <i>T<sub>x</sub></i> № ± ± ± ≡ | = oz   X | S ©  + →           | c, ta   即                                                                                                    |                        |
|------------------------------|--------------------------------|----------|--------------------|----------------------------------------------------------------------------------------------------|------------------------|
| Atzinuma lesniegšana         | informācija                    |          |                    |                                                                                                    |                        |
| Saglabāt<br>IELIKUMU VEIDI 💿 |                                |          |                    | ×                                                                                                    |                        |
| Nosaukums                    | Formāta<br>ierobežojums        | Obligāts | Sagataves<br>datne | Pielikuma papildinformācija                                                                                                  | Gatavs<br>izmantošanai |
| Pievienot                    |                                | -        |                    |                                                                                                    |                        |
|                              |                                |          |                    | Pielkuma veids                                                                                                    | ~                      |
|                              |                                | c        |                    | Pielikuma veids           Izpidmērījuma plānsi-ni           Unikāls organizācijas pielikums           Formāta ierobežojums • | ~                      |
|                              |                                | c        |                    | Pielikuma veids                                                                                                    | Ÿ                      |

### Atzinumu pieprasījumu pielikumu definēšana TNI profilā

- Var pievienot jaunu unikālu vai sistēmas definētu atzinuma pielikuma veidu, dzēst un rediģēt, lai norādītu kādus pielikumu veidus nepieciešams iesniegt atzinuma pieprasītājam.
  - Pielikuma veids obligāts, lietotājs izvēlas no sistēmā definētiem pielikumu veidiem vai "Unikāls organizācijas pielikums".
    - Ja lietotājs izvēlas pielikumu ar veidu "Unikāls organizācijas pielikums", tad lietotājs veido jaunu tehnisko noteikumu izdevēja profilam unikālu pielikuma veidu, par to norādot pārējos atribūtus:
      - Nosaukums obligāts, teksta ievades lauks, unikāls tehnisko noteikumu izdevēja organizācijas tehnisko noteikumu pielikumu ietvaros;
      - Formāta ierobežojums neobligāts, var norādīt jebkurus formātus, kas nav aizliegto formātu sarakstā. Ja lietotājs mēģina norādīt formātu no aizliegto formātu saraksta, viņam atrāda kļūdas paziņojumu "Datnes formāts nav atļauts".
      - Obligāts pazīme, ka pielikums pieprasījumam ir obligāts;
      - Sagataves datne datne, kuru lietotājs varēs izmantot pielikuma izveidošanai;
      - Pielikuma papildinformācija teksta ievades lauks, neformatējams;
      - Gatavs izmantošanai pazīme, ka visi pielikuma veida dati ir norādīti pilnā apjomā un to var izmantot portāla lietotāji.
    - Ja lietotājs izvēlas kādu no sistēmā definētajiem pielikuma veidiem, tad lietotājs var mainīt vērtību atribūtam "Obligāts".
      - Šobrīd definētais pielikuma veids ir "Izpildmērījuma plāns/-ni".

### Izmaiņas atzinumu pieprasījuma sagatavošanā (BISP)

- Publiskā portāla lietotājs pieprasot atzinumu, redz un pievieno izvēlēto izdevēju noteiktos pielikuma veidus.
  - Sistēma kontrolē pielikuma veida obligātumu un formātu:
    - Ja lietotājs mēģina pāriet uz nākamo iesnieguma soli, bet nav pievienojis datnes pie pielikuma veidiem, kuriem ir uzstādīta obligātuma pazīme, tad atrādīs kļūdas paziņojumu.
    - Ja lietotājs mēģina augšupielādēt datni, bet pielikuma veidam ir noteikti formāta ierobežojumi vai datnes formāts ir aizliegto formātu saraksta, tad arī atrādīs kļūdas paziņojumu.

| Ner pierkendts obligitalis pielikums Lémums ① Pielikuma forma: sample-attachment.docx Pierkendts dates * Pierkendts dates *              | Nav pievienots obligātais pielikums           Lēmums ①           Atzinumu sniedzēji: Mācību TNI           Pielikuma forma: sample-attachment.docx           Pievienotās datnes * |
|----------------------------------------------------------------------------------------------------|----------------------------------------------------------------------------------------------------|
| Nev pieviends obigilitas pielikums       przentācija O       Atzimuma sinetzēji: Mācību TNI       Pielikuma forma: przentācija. (2) pptx | I Kļūda ievadītajos datos                                                                                                    |
| levelc vai izvēlies datni(es)                                                                                                    | ☐ Apliecinājuma dok.pdf 17.04.2025 13:05 ar KB ×<br>Pielikumi satur datni ar neatļautu paplašinājumu                                                                             |

### Atzinuma pielikuma veida nosaukums pieprasījumā

• Pielikumu veidu atrādīšana BISP

|                   | luatācijai pieprasīšana                                                                                                   |  |
|-------------------|----------------------------------------------------------------------------------------------------|--|
| snieguma saturs   | Pieprasījuma dati                                                                                                    |  |
| ontaktinformācija | Atzinumu sniedzēji                                                                                                    |  |
| artas             | Nosaukums Reģistrācijas numurs Papildinformācija pieprasītājam                                                            |  |
| ašanās vieta      | AS Sadales files TNI 40003657687 Atzinuma piepras/Sanai pilesniedz veidapa https://www.sadalestikis.lv/idlentiem/kilentu- |  |
| evēji             | apkaposna kenu serves/                                                                                                    |  |
| prasījuma dati    | terparentitis*                                                                                                    |  |
| ieguma apskats    | Liðtzu læsnlegt atzinumu par blives gatavibu                                                                              |  |
|                   | Dates                                                                                                    |  |
|                   | Atzinuma pieprasījuma veidlapa                                                                                            |  |
|                   | Atzinumu sniedzēji: AS Sadales likis TNI                                                                                  |  |
|                   | Pielikuma forma: sample-attachment.docx                                                                                   |  |
|                   |                                                                                                    |  |
|                   | Levelc vai izvēlies datni(es)                                                                                             |  |
|                   |                                                                                                    |  |
|                   | Dakardidi Caraba Sharen Na 110<br>Matana Sana Alazaran Sadas Sharet<br>Perusana sana Alazaran Sadas Sharet                |  |
|                   | Invetic val izvilies datn(es)                                                                                             |  |
|                   | A Atzimums_Sociales_filtra (4) pol <sup>2</sup> ≥ 1.04-2005 21 50, 100 M8 ×                                               |  |
|                   | Cité pielikumi<br>Azzimama sviedzeji: AS Sadales 10ks TNI                                                                 |  |
|                   | leveic vai zvėlies datni(es)                                                                                              |  |
|                   |                                                                                                    |  |

• Datņu dokumenta veida atrādīšana pieprasījumā BIS2

| 1 | DATNES                        |        |                  |          |                                |    |
|---|-------------------------------|--------|------------------|----------|--------------------------------|----|
|   |                               |        |                  |          |                                | (  |
|   | Datne                         | Izmērs | Datums           | Apraksts | Dokumenta veids                |    |
| Ľ | atzinums-sadales-tikla-4, pdf | 100 KB | 23.04.2025 21:53 |          | Dok.veids                      | φ. |
|   | sample-attachment-4.docx      | 10 KB  | 23.04.2025 21:53 |          | Atzinuma pieprasījuma veidlapa | Ŷ  |
| h |                               |        |                  |          |                                |    |

## Nepabeigto TNI DU brīdinājums un atcelšana ekspluatācijā:

- Brīdinājumu par nepabeigtajiem darba uzdevumiem, nododot būvniecības lietu ekspluatācijā;
- Darba uzdevumu atcelšana, pēc būvniecības lietas pieņemšanas ekspluatācijā.

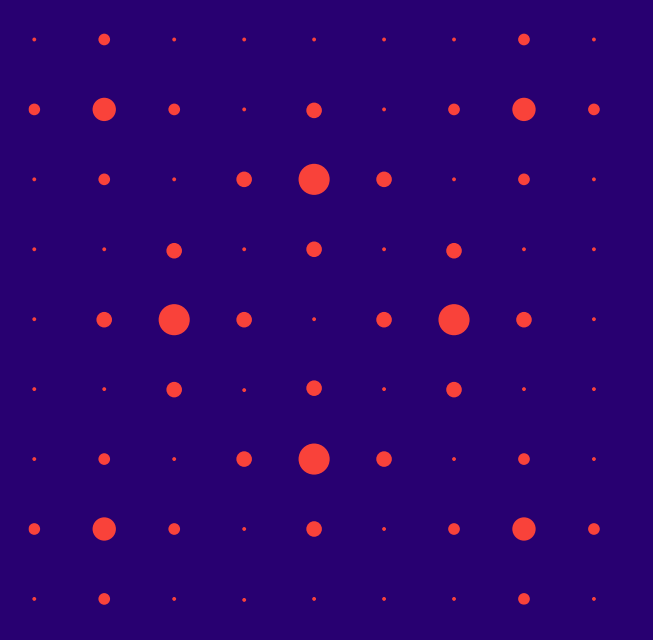

# Brīdinājums par neizskatītiem Atzinuma, TN un būvprojekta saskaņojuma pieprasījumiem

- Brīdinājumu par nepabeigtajiem darba uzdevumiem, nododot būvniecības lietu ekspluatācijā
  - Būvvaldes darbinieks, nododot būvniecības lietu ekspluatācijā atbilstoši būvniecības ieceres veidam:
    - Būvatļaujas gadījumā izdodot 'Akts par būves pieņemšanu ekspluatācijā' statusā 'Parakstīts'.
    - Paskaidrojuma raksta, apliecinājuma gadījuma apstiprinot 'Būvdarbu pabeigšana ar atzīmi paskaidrojuma rakstā vai apliecinājuma kartē', statuss 'Apstiprināts'.
    - Paziņojuma gadījumā izpildot darba uzdevumu "Paziņojuma būvdarbu pabeigšanas izskatīšana" ar darbību "Pieņemts zināšanai" vai "Atstāt bez izskatīšanas".
  - Saņem brīdinājumu un apstiprina vai atceļ darbības turpināšanu, ja būvniecības lietā ir vismaz viens "Tehnisko noteikumu izsniegšana", "Būvprojekta saskaņošana", vai "Atzinuma par būves gatavību ekspluatācijai pieprasījuma izskatīšana" darba uzdevums statusā "Jauns" vai "Izpildē".
    - Brīdinājuma teksts "Būvniecības lietā ir vismaz viens nepabeigts tehnisko noteikumu izsniegšanas, būvprojekta saskaņošanas vai atzinuma par būves gatavību ekspluatācijai pieprasījuma izskatīšanas darba uzdevums, kas tiks atcelts pēc būvniecības lietas pieņemšanas ekspluatācijā. Vai vēlaties turpināt?".

### Brīdinājums par neizskatītiem TNI DU un to atcelšana

• Brīdinājumu par nepabeigtajiem darba uzdevumiem, nododot būvniecības lietu ekspluatācijā

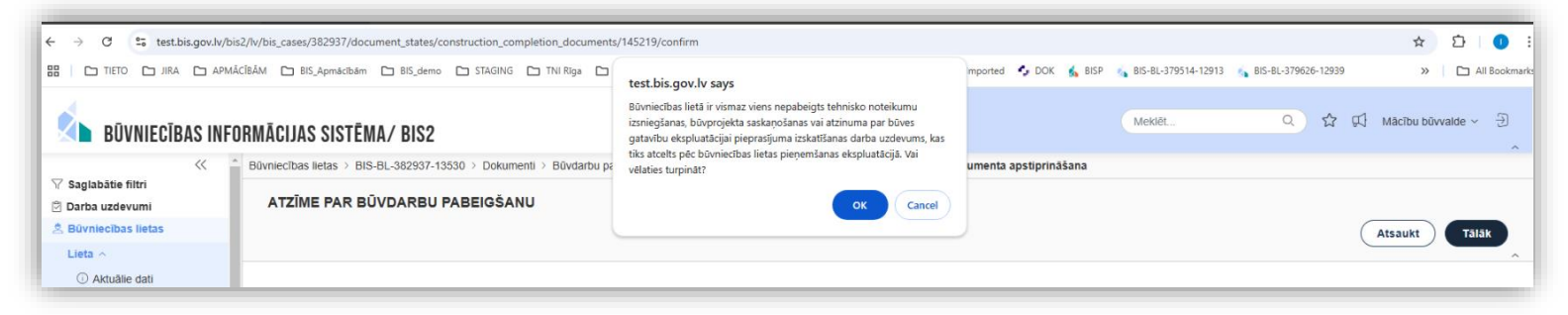

• Darba uzdevumu atcelšana, pēc būvniecības lietas pieņemšanas ekspluatācijā

| NOTIKUMU VĒSTURE |                          |                          |                                                                                              |
|------------------|--------------------------|--------------------------|----------------------------------------------------------------------------------------------|
| Laiks            | Lietotājs                | Notikums                 | Komentārs                                                                                    |
| 29.09.2024 01:20 | Sistēma - system<br>BVKB | Atstāts bez izskatīšanas | Būvniecības lieta nodota ekspluatācijā, dokuments atstāts be<br>z izskatīšanas               |
| 29.09.2024 01:20 | Sistēma - system<br>BVKB | Atstāts bez izskatīšanas | Būvniecības lieta nodota ekspluatācijā, dokuments atstāts be<br>z izskatīšanas               |
| 21.12.2023 12:19 |                          | Reģistrēja               | Elektroniski iesniedza Andris Paraudziņš p.k. 020292-15080.<br>Iesniegts 21.12.2023., 12:16. |

# Darba uzdevumu atcelšana, pēc būvniecības lietas pieņemšanas ekspluatācijā

- Sistēma reizi dienā pārbauda būvniecības lietas stadijā "Ekspluatācija", ja kopš stadijas iestāšanās ir pagājušas 7 dienas (sistēmas parametrs), tad:
  - atceļ būvniecības lietas "Tehnisko noteikumu izsniegšana", "Būvprojekta saskaņošana", vai "Atzinuma par būves gatavību ekspluatācijai pieprasījuma izskatīšana" darba uzdevumus statusā "Jauns", "Izpildē" (nomainās statuss uz "Atcelts").
  - Darba uzdevumu notikumu vēsturē reģistrē atcelšanas notikumu.
  - Saistītajiem darba uzdevuma dokumentiem notikumu vēsturē reģistrē notikumu "Būvniecības lieta nodota ekspluatācijā, dokuments atstāts bez izskatīšanas".
    - Dokuments "Būvprojekts";
    - Dokuments "Tehnisko noteikumu pieprasījums";
    - Dokuments "Atzinuma par būves gatavību ekspluatācijai pieprasījums".

### TNI saskarnes izmaiņas

• Saskarnes papildinājumi un izmaiņas ar šiem jaunumiem

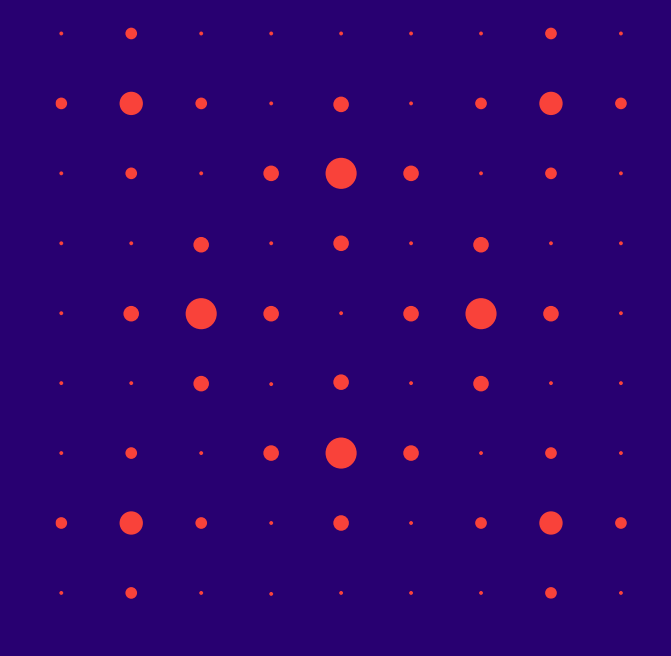

### Citi TNI saskarnes LS

- Saskarnes pieteikuma izvaddatos pievienot informāciju par ierosinātāju
- Saskarnē neprasīt atzinuma derīguma termiņu
- Atzinuma pieprasījuma pielikuma veidu saraksta iegūšana caur saskarni
- TN pieprasījuma pielikuma veidu saraksta iegūšana caur saskarni
- Darba uzdevuma un dokumenta URL TNI saskarnē
- TNI saskarnes izmaiņas tehnisko noteikumu noraidīšanā
- Tehnisko noteikumu grozījumu pieteikuma iekļaušana saraksta pakalpē (TNI saskarne)
- Tehnisko noteikumu grozījumu pieteikuma datu izgūšana (TNI saskarne)
- Tehnisko noteikumu grozījumu pievienošana BIS (TNI saskarne)
- Būvprojekta saskaņojuma atcelšanas pazīme saraksta datos saskarnē
- Būvprojekta saskaņojuma atcelšanas pazīme dokumenta datos saskarnē

# Paldies par uzmanību!

Ieraksts būs pieejams BIS vebināru arhīvā <u>https://bis.gov.lv/apmacibas/apmacibu-video-arhivs/bis-</u> <u>vebinaru-arhivs</u>

Aptaujas anketas <u>https://ej.uz/bis-aptauja</u>

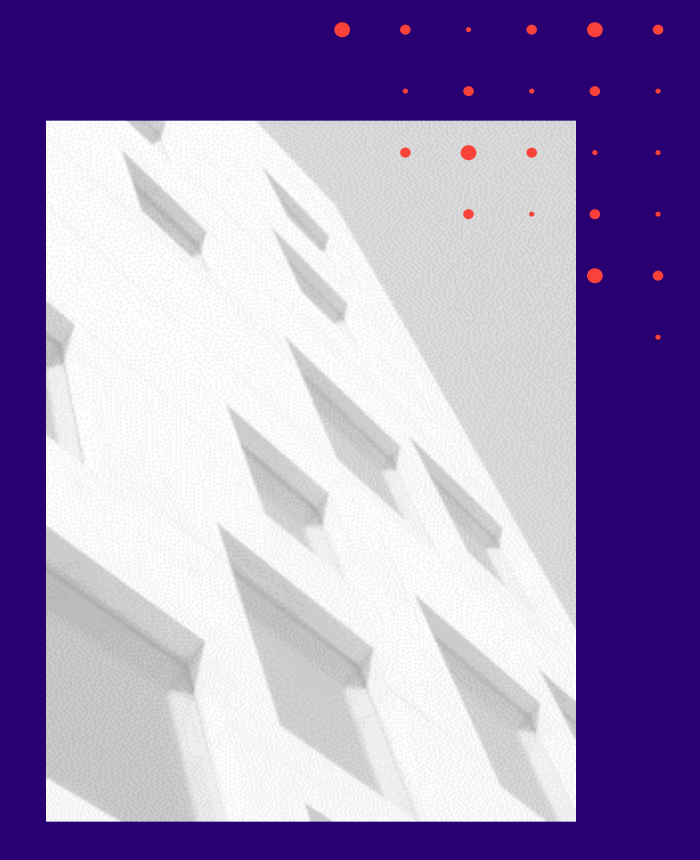